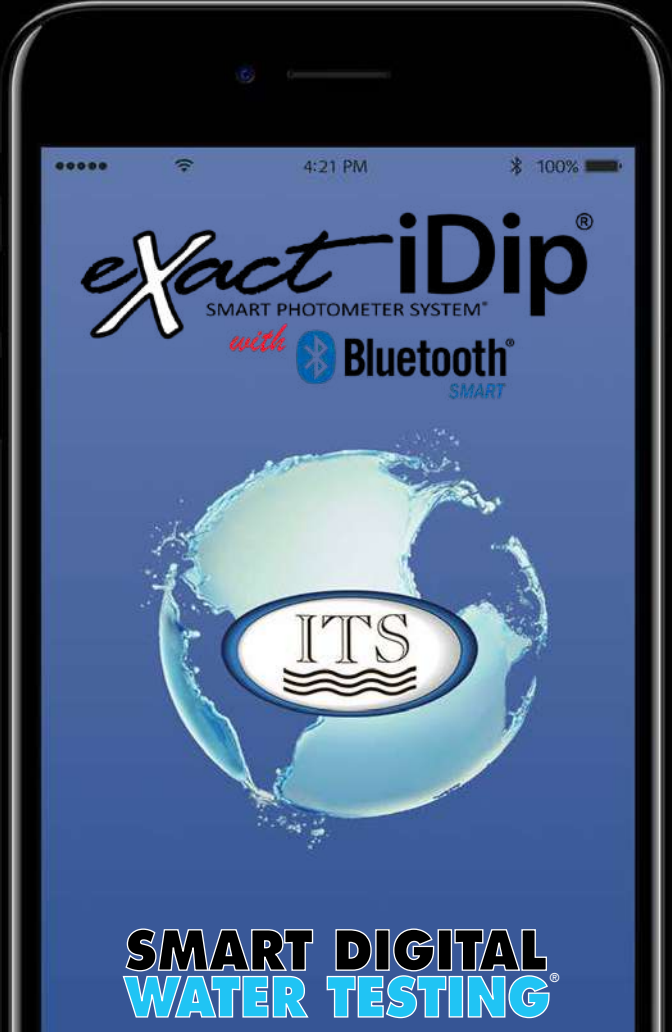

# **GUIDE INTELLIGENTE**

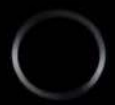

#### CONTENU

| Bienvenue                                                                                                    | 3-4                                                                                                    |
|----------------------------------------------------------------------------------------------------|----------------------------------------------------------------------------------------------------|
| Brevets et garantie (2 ans)                                                                                                    | 4                                                                                                    |
| Pour une précision optimale                                                                                                    | 5                                                                                                    |
| Aperçu du photomètre eXact <sup>®</sup> iDip                                                                                                    | 6                                                                                                    |
| Installez les piles "AAA"                                                                                                    | 6                                                                                                    |
| Pour commencer                                                                                                    | _                                                                                                    |
| Télécharger l'app                                                                                                    | · · · · /                                                                                                    |
| Acheter des analyses supplémentaires                                                                                                    | /                                                                                                    |
| Appareils intelligents compatibles                                                                                                    | 8                                                                                                    |
| Depannage/Soutien tecnnique                                                                                                    |                                                                                                    |
|                                                                                                    | 10                                                                                                    |
|                                                                                                    | 11                                                                                                    |
| Paramètres                                                                                                    | 11                                                                                                    |
|                                                                                                    | 11                                                                                                    |
| Histoire                                                                                                    | 12                                                                                                    |
| Clients                                                                                                    | 12                                                                                                    |
| Calendrier                                                                                                    | 13                                                                                                    |
| Magasin                                                                                                    | 13                                                                                                    |
| Resultats                                                                                                    | 13                                                                                                    |
| Profil                                                                                                    | 14                                                                                                    |
| Unités de Mesure Préférées                                                                                                    | 14                                                                                                    |
| Archivage                                                                                                    | 14                                                                                                    |
| Instructions et Vidéos                                                                                                    | 15                                                                                                    |
| Sélectionner, Remplir, Tremper, Lire - Procédure d'A                                                                                                    | nalyse                                                                                                    |
| Choisi une Client                                                                                                    | 16                                                                                                    |
|                                                                                                    |                                                                                                    |
| Allumer l'eXact iDip <sup>®</sup>                                                                                                    | 16                                                                                                    |
| Allumer l'eXact iDip <sup>®</sup><br>Sélectionnez le Test Bluetooth <sup>®</sup>                                                                                                    | 16<br>17                                                                                                    |
| Allumer l'eXact iDip <sup>®</sup>                                                                                                    |                                                                                                    |
| Allumer l'eXact iDip <sup>®</sup><br>Sélectionnez le Test Bluetooth <sup>®</sup><br>Connecter votre eXact iDip <sup>®</sup><br>Remplissez portable                                                                                                    | 16<br>17<br>17<br>18                                                                                                    |
| Allumer l'eXact iDip®<br>Sélectionnez le Test Bluetooth®<br>Connecter votre eXact iDip®<br>Remplissez portable.<br>Sélectionnez Test                                                                                                    | 16<br>17<br>17<br>18<br>18                                                                                                    |
| Allumer l'eXact iDip <sup>®</sup><br>Sélectionnez le Test Bluetooth <sup>®</sup><br>Connecter votre eXact iDip <sup>®</sup><br>Remplissez portable.<br>Sélectionnez Test<br>Zéro compteur                                                                                                    | 16<br>17<br>17<br>18<br>18<br>18                                                                                                    |
| Allumer l'eXact iDip <sup>®</sup><br>Sélectionnez le Test Bluetooth <sup>®</sup><br>Connecter votre eXact iDip <sup>®</sup><br>Remplissez portable.<br>Sélectionnez Test<br>Zéro compteur<br>Tremper la bandelette et appuyer sur « READ »                                                                                                    | 16<br>17<br>17<br>18<br>18<br>18<br>18<br>19                                                                                                    |
| Allumer l'eXact iDip <sup>®</sup><br>Sélectionnez le Test Bluetooth <sup>®</sup><br>Connecter votre eXact iDip <sup>®</sup><br>Remplissez portable.<br>Sélectionnez Test<br>Zéro compteur<br>Tremper la bandelette et appuyer sur « READ »<br>Clef d'étalonnage en acrylique                                                                                                    | 16<br>17<br>17<br>18<br>18<br>18<br>18<br>19<br>20                                                                                                    |
| Allumer l'eXact iDip <sup>®</sup><br>Sélectionnez le Test Bluetooth <sup>®</sup><br>Connecter votre eXact iDip <sup>®</sup><br>Remplissez portable.<br>Sélectionnez Test<br>Zéro compteur<br>Tremper la bandelette et appuyer sur « READ »<br>Clef d'étalonnage en acrylique<br>Auto Calculations                                                                                                    | 16<br>17<br>17<br>18<br>18<br>18<br>19<br>20<br>21                                                                                                    |
| Allumer l'eXact iDip <sup>®</sup><br>Sélectionnez le Test Bluetooth <sup>®</sup><br>Connecter votre eXact iDip <sup>®</sup><br>Remplissez portable.<br>Sélectionnez Test<br>Zéro compteur<br>Tremper la bandelette et appuyer sur « READ »<br>Clef d'étalonnage en acrylique<br>Auto Calculations .<br>Procedure d'Apple Watch                                                                                                    | 16<br>17<br>18<br>18<br>18<br>18<br>19<br>20<br>21<br>22                                                                                                    |
| Allumer l'eXact iDip <sup>®</sup><br>Sélectionnez le Test Bluetooth <sup>®</sup><br>Connecter votre eXact iDip <sup>®</sup><br>Remplissez portable.<br>Sélectionnez Test<br>Zéro compteur<br>Tremper la bandelette et appuyer sur « READ »<br>Clef d'étalonnage en acrylique<br>Auto Calculations.<br>Procedure d'Apple Watch<br>Gestion des données<br>Eprecieter/Eprever/Battager                                                                                                    |                                                                                                    |
| Allumer l'eXact IDip®<br>Sélectionnez le Test Bluetooth®<br>Connecter votre eXact iDip®.<br>Remplissez portable.<br>Sélectionnez Test .<br>Zéro compteur<br>Tremper la bandelette et appuyer sur « READ »<br>Clef d'étalonnage en acrylique<br>Auto Calculations .<br>Procedure d'Apple Watch<br>Gestion des données<br>Enregistrer/Envoyer/Partager .                                                                                                    |                                                                                                    |
| Allumer l'eXact iDip <sup>®</sup><br>Sélectionnez le Test Bluetooth <sup>®</sup><br>Connecter votre eXact iDip <sup>®</sup><br>Remplissez portable.<br>Sélectionnez Test<br>Zéro compteur<br>Tremper la bandelette et appuyer sur « READ »<br>Clef d'étalonnage en acrylique<br>Auto Calculations<br>Procedure d'Apple Watch<br>Gestion des données<br>Enregistrer/Envoyer/Partager<br>Sur<br>eXact <sup>®</sup> Strip Micro Interférences de Chlore                                                                                                    | 16<br>17<br>17<br>18<br>18<br>18<br>18<br>19<br>20<br>21<br>22<br>.23-25                                                                                              |
| Allumer l'eXact iDip <sup>®</sup><br>Sélectionnez le Test Bluetooth <sup>®</sup><br>Connecter votre eXact iDip <sup>®</sup> .<br>Remplissez portable.<br>Sélectionnez Test .<br>Zéro compteur<br>Tremper la bandelette et appuyer sur « READ »<br>Clef d'étalonnage en acrylique<br>Auto Calculations .<br>Procedure d'Apple Watch<br>Gestion des données<br>Enregistrer/Envoyer/Partager .<br>Sur<br>eXact <sup>®</sup> Strip Micro Interférences de Chlore<br>Bluetooth <sup>®</sup> SMABT Technologie                                                                                                    | 16<br>17<br>17<br>18<br>18<br>18<br>18<br>19<br>20<br>21<br>22<br>22-25<br>26<br>26                                                                                   |
| Allumer l'eXact iDip <sup>®</sup><br>Sélectionnez le Test Bluetooth <sup>®</sup><br>Connecter votre eXact iDip <sup>®</sup><br>Remplissez portable.<br>Sélectionnez Test<br>Zéro compteur<br>Tremper la bandelette et appuyer sur « READ »<br>Clef d'étalonnage en acrylique<br>Auto Calculations .<br>Procedure d'Apple Watch<br>Gestion des données<br>Enregistrer/Envoyer/Partager .<br>Sur<br>eXact <sup>®</sup> Strip Micro Interférences de Chlore<br>Bluetooth <sup>®</sup> SMART Technologie<br>Béservoir d'échantillonnage intégré                                                                                                    | 16<br>17<br>17<br>18<br>18<br>18<br>19<br>20<br>21<br>22<br>23-25<br>26<br>26<br>26<br>26                                                                             |
| Allumer l'eXact iDip <sup>®</sup><br>Sélectionnez le Test Bluetooth <sup>®</sup><br>Connecter votre eXact iDip <sup>®</sup> .<br>Remplissez portable.<br>Sélectionnez Test.<br>Zéro compteur<br>Tremper la bandelette et appuyer sur « READ »<br>Clef d'étalonnage en acrylique<br>Auto Calculations.<br>Procedure d'Apple Watch<br><b>Gestion des données</b><br>Enregistrer/Envoyer/Partager.<br><b>Sur</b><br>eXact <sup>®</sup> Strip Micro Interférences de Chlore.<br>Bluetooth <sup>®</sup> SMART Technologie<br>Réservoir d'échantillonnage intégré.<br>Utilisation du télénbone                                                                                                    | 16<br>17<br>17<br>18<br>18<br>18<br>19<br>20<br>21<br>22<br>22<br>26<br>26<br>26<br>26<br>26<br>26                                                                    |
| Allumer l'eXact iDip <sup>®</sup><br>Sélectionnez le Test Bluetooth <sup>®</sup><br>Connecter votre eXact iDip <sup>®</sup><br>Remplissez portable.<br>Sélectionnez Test.<br>Zéro compteur<br>Tremper la bandelette et appuyer sur « READ »<br>Clef d'étalonnage en acrylique<br>Auto Calculations.<br>Procedure d'Apple Watch<br><b>Gestion des données</b><br>Enregistrer/Envoyer/Partager.<br><b>Sur</b><br>eXact <sup>®</sup> Strip Micro Interférences de Chlore<br>Bluetooth <sup>®</sup> SMART Technologie .<br>Réservoir d'échantillonnage intégré.<br>Utilisation du téléphone .<br>Tests de conformité (USEPA)                                                                                                    | 16<br>17<br>17<br>18<br>18<br>18<br>19<br>20<br>21<br>22<br>22<br>23-25<br>26<br>26<br>26<br>26<br>26<br>26<br>26<br>26<br>26                                         |
| Allumer l'eXact iDip <sup>®</sup><br>Sélectionnez le Test Bluetooth <sup>®</sup><br>Connecter votre eXact iDip <sup>®</sup><br>Remplissez portable.<br>Sélectionnez Test .<br>Zéro compteur<br>Tremper la bandelette et appuyer sur « READ »<br>Clef d'étalonnage en acrylique<br>Auto Calculations .<br>Procedure d'Apple Watch<br>Gestion des données<br>Enregistrer/Envoyer/Partager .<br>Sur<br>eXact <sup>®</sup> Strip Micro Interférences de Chlore<br>Bluetooth <sup>®</sup> SMART Technologie<br>Réservoir d'échantillonnage intégré.<br>Utilisation du téléphone<br>Tests de conformité (USEPA)<br>Prix « R&D 100 »                                                                                                    | 16<br>17<br>17<br>18<br>18<br>18<br>19<br>20<br>21<br>22<br>22<br>26<br>26<br>26<br>26<br>27<br>27<br>                                                                |
| Allumer l'eXact iDip <sup>®</sup><br>Sélectionnez le Test Bluetooth <sup>®</sup><br>Connecter votre eXact iDip <sup>®</sup> .<br>Remplissez portable.<br>Sélectionnez Test<br>Zéro compteur<br>Tremper la bandelette et appuyer sur « READ »<br>Clef d'étalonnage en acrylique<br>Auto Calculations<br>Procedure d'Apple Watch<br>Gestion des données<br>Enregistrer/Envoyer/Partager.<br>Sur<br>eXact <sup>®</sup> Strip Micro Interférences de Chlore<br>Bluetooth <sup>®</sup> SMART Technologie<br>Réservoir d'échantillonnage intégré.<br>Utilisation du téléphone<br>Tests de conformité (USEPA).<br>Prix « R&D 100 »<br>eXact iDip <sup>®</sup> Précision                                                                                                    | 16<br>17<br>17<br>18<br>18<br>18<br>19<br>20<br>21<br>22<br>23-25<br>26<br>26<br>26<br>26<br>26<br>27<br>27<br>27<br>27                                               |
| Allumer l'eXact iDip <sup>®</sup><br>Sélectionnez le Test Bluetooth <sup>®</sup><br>Connecter votre eXact iDip <sup>®</sup> .<br>Remplissez portable.<br>Sélectionnez Test .<br>Zéro compteur<br>Tremper la bandelette et appuyer sur « READ » .<br>Clef d'étalonnage en acrylique<br>Auto Calculations .<br>Procedure d'Apple Watch<br>Gestion des données<br>Enregistrer/Envoyer/Partager .<br>Sur<br>eXact <sup>®</sup> Strip Micro Interférences de Chlore .<br>Bluetooth <sup>®</sup> SMART Technologie .<br>Réservoir d'échantillonnage intégré.<br>Utilisation du téléphone .<br>Tests de conformité (USEPA) .<br>Prix « R&D 100 » .<br>eXact iDip <sup>®</sup> Précision .<br>La vérification des méthodes Ready Snap <sup>®</sup> .                                                                                  | 16<br>17<br>17<br>18<br>18<br>18<br>19<br>20<br>21<br>22<br>22<br>23-25<br>26<br>26<br>26<br>26<br>26<br>26<br>26<br>26<br>26<br>26<br>27<br>28<br>28<br>27<br>28<br> |
| Allumer l'eXact iDip <sup>®</sup><br>Sélectionnez le Test Bluetooth <sup>®</sup><br>Connecter votre eXact iDip <sup>®</sup> .<br>Remplissez portable.<br>Sélectionnez Test .<br>Zéro compteur<br>Tremper la bandelette et appuyer sur « READ » .<br>Clef d'étalonnage en acrylique<br>Auto Calculations .<br>Procedure d'Apple Watch<br>Gestion des données<br>Enregistrer/Envoyer/Partager .<br>Sur<br>eXact <sup>®</sup> Strip Micro Interférences de Chlore<br>Bluetooth <sup>®</sup> SMART Technologie<br>Réservoir d'échantillonnage intégré.<br>Utilisation du téléphone<br>Tests de conformité (USEPA) .<br>Prix « R&D 100 »<br>eXact iDip <sup>®</sup> Précision<br>La vérification des méthodes Ready Snap <sup>®</sup> .<br>Trousses et accessoires                                                                 | 16<br>17<br>17<br>18<br>18<br>18<br>19<br>20<br>21<br>22<br>22<br>26<br>26<br>26<br>26<br>26<br>26<br>26<br>26<br>27<br>28<br>28                                      |
| Allumer l'eXact iDip <sup>®</sup><br>Sélectionnez le Test Bluetooth <sup>®</sup><br>Connecter votre eXact iDip <sup>®</sup> .<br>Remplissez portable.<br>Sélectionnez Test .<br>Zéro compteur .<br>Tremper la bandelette et appuyer sur « READ »<br>Clef d'étalonnage en acrylique<br>Auto Calculations .<br>Procedure d'Apple Watch .<br><b>Gestion des données</b><br>Enregistrer/Envoyer/Partager .<br><b>Sur</b><br>eXact <sup>®</sup> Strip Micro Interférences de Chlore .<br>Bluetooth <sup>®</sup> SMART Technologie .<br>Réservoir d'échantillonnage intégré.<br>Utilisation du téléphone .<br>Tests de conformité (USEPA) .<br>Prix « R&D 100 »<br>eXact iDip <sup>®</sup> Précision .<br>La vérification des méthodes Ready Snap <sup>®</sup><br><b>Trousses et accessoires</b><br>Trousses de démarrage .         | 16<br>17<br>17<br>18<br>18<br>18<br>19<br>20<br>21<br>22<br>23-25<br>26<br>26<br>26<br>26<br>26<br>26<br>26<br>27<br>27<br>28<br>28<br>28                             |
| Allumer l'eXact iDip <sup>®</sup><br>Sélectionnez le Test Bluetooth <sup>®</sup><br>Connecter votre eXact iDip <sup>®</sup> .<br>Remplissez portable.<br>Sélectionnez Test .<br>Zéro compteur .<br>Tremper la bandelette et appuyer sur « READ »<br>Clef d'étalonnage en acrylique<br>Auto Calculations .<br>Procedure d'Apple Watch<br>Gestion des données<br>Enregistrer/Envoyer/Partager .<br>Sur<br>eXact <sup>®</sup> Strip Micro Interférences de Chlore .<br>Bluetooth <sup>®</sup> SMART Technologie .<br>Réservoir d'échantillonnage intégré.<br>Utilisation du téléphone .<br>Tests de conformité (USEPA) .<br>Prix « R&D 100 »<br>eXact iDip <sup>®</sup> Précision .<br>La vérification des méthodes Ready Snap <sup>®</sup> .<br>Trousses de démarrage .<br>Boite de recharge pratique .                         | 16<br>17<br>17<br>18<br>18<br>18<br>19<br>20<br>21<br>22<br>23-25<br>26<br>26<br>26<br>26<br>27<br>27<br>27<br>28<br>28<br>28<br>28<br>28<br>                         |
| Allumer l'eXact iDip <sup>®</sup><br>Sélectionnez le Test Bluetooth <sup>®</sup><br>Connecter votre eXact iDip <sup>®</sup> .<br>Remplissez portable.<br>Sélectionnez Test.<br>Zéro compteur<br>Tremper la bandelette et appuyer sur « READ »<br>Clef d'étalonnage en acrylique<br>Auto Calculations.<br>Procedure d'Apple Watch<br>Gestion des données<br>Enregistrer/Envoyer/Partager.<br>Sur<br>eXact <sup>®</sup> Strip Micro Interférences de Chlore.<br>Bluetooth <sup>®</sup> SMART Technologie<br>Réservoir d'échantillonnage intégré.<br>Utilisation du téléphone.<br>Tests de conformité (USEPA).<br>Prix « R&D 100 »<br>eXact iDip <sup>®</sup> Précision.<br>La vérification des méthodes Ready Snap <sup>®</sup> .<br>Trousses de démarrage.<br>Boite de recharge pratique<br>Certification MAHC et NSF/ANSI 50. | 16<br>17<br>17<br>18<br>18<br>18<br>19<br>20<br>21<br>22<br>22<br>23-25<br>26<br>26<br>26<br>26<br>26<br>27<br>27<br>28<br>28<br>28<br>28<br>28<br>                   |

©2019, Industrial Test Systems Inc Imprimé aux USA

## Bienvenue à votre nouveau eXact iDip® Smart Photometer System®.

Merci pour votre achat d'eXact iDip®! Ce manuel vous guidera rapidement à travers les détails techniques de votre nouveau eXact iDip®. Il inclut l'installation, le téléchargement de l'appli, les procédures d'analyse et des conseils pratiques. Vous êtes sur la voie de l'analyse d'eau numérique intelligente. Nous offrons présentement deux modèles iDip® : eXact iDip® (525 nm) et eXact iDip 570® (570 nm). Assurez-vous d'acheter les analyses, bandelettes et réactifs de qualité supérieure qui conviennent au modèle que vous utilisez.

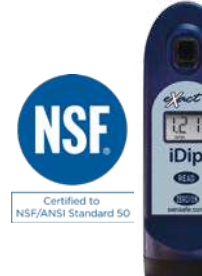

eXact iDip® Pièce #486101 exactidip.com

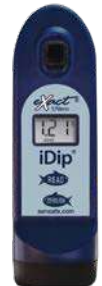

eXact iDip<sup>®</sup> 570 Pièce #486107 exactidip570.com

# Votre eXact iDip® inclut:

- Brosse de nettoyage
- Guide de commencement brève (ce manuel)
- 24 bandelettes en sachet d'aluminium (6 de chaque type) : Chlore libre (DPD-1), chlore combiné/total (DPD-3), pH-II et alcalinité totale

Notes: Les trousses de démarrage iDip® comprennent eXact® des bouteilles de réactifs et des bandelettes eXact avec 25 analyses (les réactifs varient avec chaque trousse) et n'inclut pas les sachets d'aluminium énumérés ci-dessus.

## Ce qu'il faut pour commencer :

- Quatre (4) piles AAA
- Un tournevis cruciforme (Phillips) no. 4
- Appli eXact iDip<sup>®</sup> –Visitez exactidip.com pour telecharger l'appli, ou lisez page 7 pour télécharger les instructions
- Appareil intelligent compatible
  Pour une liste d'appareil intelligent compatibles, voir page 8. Nous ajoutons constament des nouveaux appareils a cette liste. Voir la liste la plus récente sur sensafe.com/idip-compatible-devices.

### **BIENVENUE**

## **Breveté Smart Photometer System®**

L'utilisation des réactifs eXact<sup>®</sup> Micro en association avec l'appli et le photomètre complète le eXact iDip<sup>®</sup> Smart Photometer System<sup>®</sup>. Chaque test nécessitera l'utilisation d'une ou de plusieurs des méthodes de test décrites dans ce manuel.

Les technologies uniques et innovantes du système eXact iDip<sup>®</sup> lui ont valu l'octroi de brevets américains et internationaux (brevets américains no 7,333,194 et 7,491,546, brevet européen no 1 725 864 DE FR UK, et brevet sud-africain no 2007/0628) pour la technologie sous-jacente. Présentement en instance sont les demandes de brevet US Pat App 13/651305 et Euro Pat App 2 906 942 pour des aspects techniques relatifs à la communication bidirectionnelle de données entre un photomètre et un appareil intelligent.

Veuillez noter : Ce système est conçu pour être utilisé en association uniquement avec les réactifs eXact<sup>®</sup> Micro.

### Garantie (2 ans)

L'enregistrement de votre photomètre eXact iDip<sup>®</sup> doit être recu dans les 30 jours suivant la date d'achat pour valider la garantie. L'enregistrement est disponible par téléphone (+1 803 329-9712 poste 0) ou en ligne à sensafe.com/micro/warranty/ (Vos données personnelles sont gardées confidentielles). Le eXact iDip<sup>®</sup> photomètre est garanti exempt de défauts de matériaux et de fabrication pour une période de deux (2) ans à compter de la date d'achat par le client. ITS réparera ou remplacera, à sa discrétion. le produit qui est dit être défectueux en raison d'un défaut de fabrication. La garantie ne couvre pas les dommages du produit causés par l'abus (comme le broyage d'une tablette dans la cellule), les dommages de corrosion à la batterie ou une mauvaise utilisation. Si le compteur est fautif ou autrement défectueux, contactez ITS par téléphone (+1 803 329-9712 ext. 0) ou par email (its@sensafe.com) pour décrire le problème et obtenir un formulaire d'autorisation de retour avant de renvover le photomètre a ITS. Les dommages causés par un mauvais emballage du photomètre pour l'expédition de retour a ITS ne seront pas couverts par la garantie. Le client est responsable des frais d'expédition a ITS. ITS paie les frais postaux lorsque le photomètre est retourné au client. Des frais de traitement maximum de \$75 seront facturés pour la réparation ou le remplacement d'un photomètre non enregistré et des dommages non couverts par cette garantie. La réparation ou le remplacement du photomètre ne prolongera pas ou ne renouvellera pas la période de garantie. Cette garantie n'affecte pas vos droits accordés par la loi. La garantie n'est pas transférable.

# POUR LA MEILLEURE PRÉCISION

Toutes les analyses dont le nom comencer par « 570 » ne doivent être effectuées qu'avec le photomètre eXact iDip® 570.

Les procédures de test peuvent varier d'un test à l'autre. Visiter exactidip.com ou exactidip570.com lire des instructions complètes et regarder la vidéo d'instruction pour chaque essai tel que décrit ci-après.

Le délai de mise en veille automatique du photomètre est réglé par défaut à 5 minutes. Vous pouvez en modifier la durée dans le menu « Paramètres » de l'appli eXact iDip®.

Testez immédiatement après le remplissage de la cellule avec l'échantillon d'eau.

En raison du processus de découpage des bandes, il est possible de trouver une ou deux bandes qui sont nettement plus petites ou plus larges que les bandes normales dans la bouteille. Elles doivent être jetées. L'utilisation de ces bandes peut donner des résultats peu fiables.

Lors du test du pH, il est recommandé d'effectuer le test de pH avant d'utiliser le chlore. Si vous choisissez de faire l'analyse de pH après le chlore, assurez-vous de nettoyer complètement le réservoir à l'eau et à l'aide de la brosse prévue à cet effet.

Pour une précision optimum lors d'une analyse à l'extérieur (à la lumière du soleil), couvrir le réservoir avec le couvercle pour la mise à zéro et la lecture de l'échantillon

Le photomètre n'est pas compatible avec des sachets de poudre, des pastilles ou des liquides provenant d'autres fabricants.

Trempez la bande pendant le compte à rebours.

Chaque bandelette eXact® Strip Micro est valable pour une SEULE analyse. Jetez la bande après usage.

Séchez l'extérieur de l'appareil avant de le ranger.

Retirez les piles avant de ranger l'appareil pendant de longues périodes.

Rangez l'appareil et le matériel d'analyse à l'abri de la lumière directe du soleil et loin des produits chimiques rangés.

Minimisez l'exposition de l'appareil et des réactifs à la chaleur supérieure à 32 °C.

Lors de l'installation des piles, vérifier que le joint torique (O-ring) est encore lié à la vis avant de la serrer. NE PAS TROP SERRER.

Pour jumeler l'iDip eXact<sup>®</sup> photomètre avec votre périphérique intelligent, ouvrez l'application et vous connecter par l'intermédiaire de l'app. Vous ne pouvez pas connecter les appareils dans la section « Paramètres » de votre appareil intelligent

Pour les enregistrer en permanence sur votre appareil intelligent, tous les résultats doivent être enregistrés depuis la page « Résultats » vers « Historique »

Le photomètre eXact iDip<sup>®</sup> peut connaître des ruptures de communication avec les appareils Bluetooth<sup>®</sup> Lorsqu'il est plongé dans de l'eau profonde. Pour éviter ce problème, prélever l'échantillon d'eau dans un petit contenant ou une tasse et verser l'eau recueillie dans le réservoir directement ou à l'aide d'une pipette (communiquer avec nous pour en commander).

Pour garantir des résultats de qualité de laboratoire, il est recommandé de nettoyer la cellule avec la brosse fournie après chaque test. Nettoyer le réservoir avec du vinaigre blanc distillé après avoir fait une analyse de phosphate ou de fer afin d'enlever les dépôts de réactifs des parois du réservoir

Même si tout le réactif n'est pas immergés dans l'eau, ne pliez pas la bande. Assurez-vous que la bande touche le BAS de la CELLULE lorsque vous la trempez pendant 20 secondes.

# **6 APERCU DU PHOTOMÈTRE EXACT IDIP®**

Votre nouveau photomètre eXact iDip® convient parfaitement à l'analyse et la maintenance de l'eau potable, des piscines, spas, étangs, aquariums, de l'eau utilisée dans la transformation des aliments, des eaux environnementales, et plus encore!

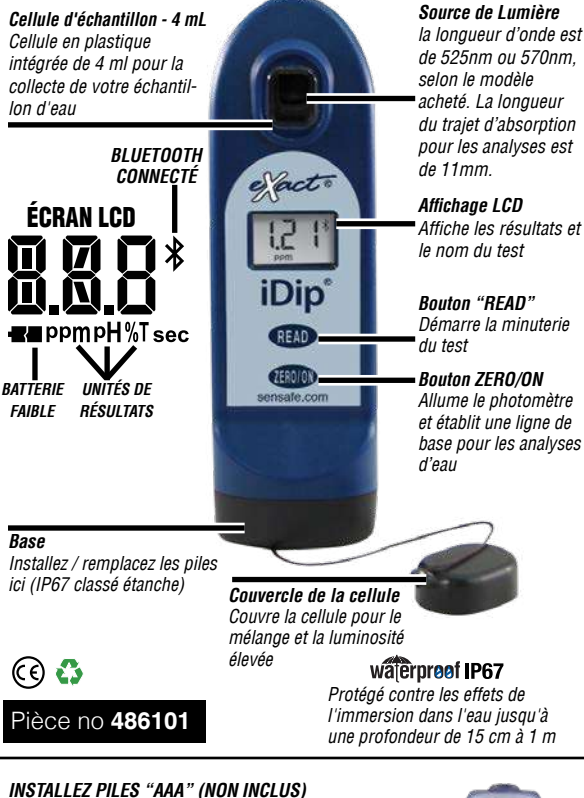

- 1. Utiliser un tournevis cruciforme (Phillips) no 4 pour desserrer la vis située à la base de votre eXact iDip®.
- 2. Retirez la base.
- 3. Installer quatre (4) piles neuves suivant l'image à l'intérieur du compartiment à piles de votre iDip. Nous vous recommandons d'utiliser des piles de qualité supérieure.
- 4. Replacez la base fermement avec pression tout en serrant la vis. L'appareil s'allumera automatiquement.
- 5. Serrer la vis avec un tournevis cruciforme no 4. NE PAS TROP SERRER.

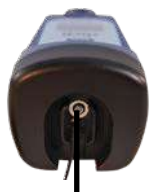

VIS Dévissez pour retirer la base

# waterproof IP67

Protégé contre les effets de l'immersion dans l'eau jusqu'à une profondeur de 15 cm à 1 m

# Télécharger l'appli

À l'aide de votre appareil intelligent, télécharger l'appli eXact iDip<sup>®</sup>. L'appli eXact iDip<sup>®</sup> est comme le cerveau de ce système, télécharger la dernière mise à jour pour assurer que vous avez la version actuelle avec des analyses et des fonctionnalités les plus à jour. Pour vérifier la compatibilité de votre appareil intelligent, voir notre table aux page 8 de ce quide.

Nous apportons sans cesse des améliorations à l'appli eXact iDip<sup>®</sup> et nous vous invitons à nous faire part de vos suggestions. Visiter exactidip.com ou e-mail exactidip@sensafe.com.

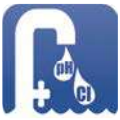

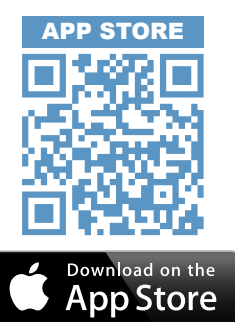

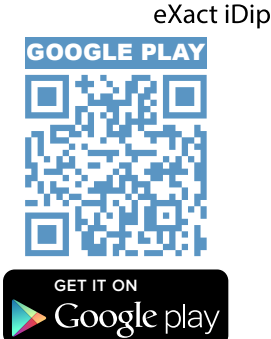

Veuillez noter : Si vous utilisez un Apple<sup>®</sup> iPad™, sélectionnez **« iPhone only app »** lorsque vous faites une recherche dans l'App Store, ou scannez le code QR ci-dessus.

# Permet d'accéder

Lorsque vous ouvrez et utilisez l'appli eXact iDip®, des fenêtres apparaitront, vous demandant d'accéder aux différentes fonctions de votre téléphone ; Localisation, Contacts, Calendrier et Données cellulaires. Afin d'obtenir toutes les fonctionnalités de l'application, veillez à autoriser l'accès à l'ensemble de ces fonctions.

# Acheter des analyses supplémentaires

L'appli comprend des analyses préinstallées d'alcalinité totale, de chlore libre, de chlore combiné et de pH. Pour les analyses supplémentaires dont vous avez besoin, visiter la section « Magasin » dans l'appli eXact iDip<sup>®</sup>. **Toutes les analyses dont** le nom comencer par « 570 » ne doivent être effectuées qu'avec le photomètre eXact iDip<sup>®</sup> 570. Si, après avoir acheté un test, le test n'apparaît pas sur le menu déroulant sélectionnez tester, retourner au magasin et appuyez sur le bouton Actualiser dans le coin supérieur droit. Des instructions supplémentaires sur l'utilisation du Store peuvent être trouvé sur la page 13.

# **8APPAREILS INTELLIGENTS COMPATIBLES**

| SMART PHONE COMPATIBILITY 04/2017 |                      |                 |                |                 |
|-----------------------------------|----------------------|-----------------|----------------|-----------------|
| APPLE                             | SAMSUNG              | SONY            | MOTOROLA       | HTC             |
| iPhone 4s AND UP                  | Galaxy Ace Style     | Xperia E1       | Moto E         | Desire 610      |
| iPhone SE                         | Galaxy Alpha         | Xperia M2       | Moto G         | Desire 816      |
| iPod touch 5th AND UP             | Galaxy Core II       | Xperia T2 Ultra | Moto X         | One             |
|                                   | Galaxy Core Prime    | Xperia XA       |                | One Max         |
|                                   | Galaxy Express J1    | Xperia Z        | GOOGLE         | One Mini        |
|                                   | Galaxy Express Prime | Xperia Z ULTRA  | Nexus 4 AND UP | One Mini 2      |
|                                   | Galaxy Grand 2       | Xperia Z1       |                |                 |
|                                   | Galaxy Grand Duos    | Xperia Z2       |                |                 |
|                                   | Galaxy Grand Neo     | Xperia Z3       | Pixel          | MX4             |
|                                   | Galaxy J             | Xperia ZL       | Pixel V1       | MX4 Pro         |
|                                   | Galaxy Mega 6.3      | Xperia ZR       | Pixel V2       |                 |
|                                   | Galaxy Mega 2        |                 | Pixel XL       | OPPO            |
|                                   | Galaxy S3 Neo        |                 |                | A37             |
| LG                                | Galaxy S4 AND UP     |                 | LENOVO         | F1S             |
| F70                               | Galaxy Xcover 3      |                 | Vibe X2        | R9S             |
| G Pro2                            | Galaxy Young II Duos |                 | Vibe Z2        |                 |
| G2 AND UP                         |                      |                 | Vibe Z2 Pro    | XIAOMI          |
| Optimus Exceed 2                  |                      |                 |                | Mi Max          |
| Optimus Fuel                      |                      |                 | ZTE            | Mi3             |
| Optimus G (E975)                  |                      |                 | Nubia X6       | Redmi 3         |
| Optimus G Pro                     |                      |                 | Nubia Z7 Max   | Redmi Note (4G) |
| Optimus L40                       |                      |                 |                |                 |
| Optimus L65                       |                      |                 |                | HUAWEI          |
| Optimus L70                       |                      | MOTOROLA DROID  |                | Ascend Mate 7   |
| Optimus L80                       |                      | Maxx            |                | Ascend P7       |
| Optimus L90                       |                      | Mini            |                | Ascend P8       |
| Optimus Zone 2                    |                      | Razr HD         |                | Honor 3C (4G)   |
| Volt                              |                      | Razr HD Maxx    |                | Honor 6         |
|                                   |                      | Razr M          |                | Honor 6 Plus    |
|                                   |                      | Turbo           |                |                 |
|                                   |                      | Ultra           |                |                 |
|                                   |                      |                 |                |                 |
|                                   |                      |                 |                |                 |

#### TABLET COMPATIBILITY

| APPLE            | SAMSUNG                | LG    | SONY             | GOOGLE         |
|------------------|------------------------|-------|------------------|----------------|
| iPad (3rd)       | Galaxy Note 10.1       | G Pad | Xperia Tablet Z  | Nexus 7 (2013) |
| iPad (4th)       | Galaxy Note 3 Neo      |       | Xperia Tablet Z2 | Nexus 9        |
| iPad Air         | Galaxy Note 3 Neo Duos |       |                  |                |
| iPad Air 2       | Galaxy Note 4          |       |                  |                |
| iPad Pro         | Galaxy Note 8.0        |       |                  |                |
| iPad Mini        | Galaxy Note II         |       |                  |                |
| iPad Mini 2      | Galaxy Note II Duos    |       |                  |                |
| iPad Mini Retina | Galaxy Note III        |       |                  |                |
| iPad Mini 4      | Galaxy Note III Round  |       |                  |                |
|                  | Galaxy Note Pro        |       |                  |                |
|                  | Galaxy Tab 3 V         |       |                  |                |
|                  | Galaxy Tab 4           |       |                  |                |
|                  | Galaxy Tab Pro         |       |                  |                |
|                  | Galaxy Tab S           |       |                  |                |

Cette liste a été mise à jour en avril 2017. Pour la liste la plus à jour des appareils intelligents compatibles, visiter sensafe.com/idip-compatible-devices.

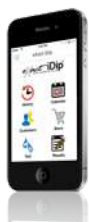

Visionner la vidéo d'instructions eXact iDip

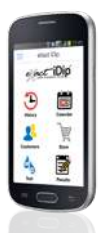

©2019, Industrial Test Systems Inc Imprimé aux USA

# DÉPANNAGE

Listé ci-dessous sont les situations possibles pouvant survenir lors du test. Veuillez communiquer avec un de nos représentants de service à la clientèle si vous avez besoin d'aide.

| Sujet                                                                              | Cause                                                    | Solution                                                                                                    |
|------------------------------------------------------------------------------------|----------------------------------------------------------|----------------------------------------------------------------------------------------------------|
| Votre eXact iDip® ne répond                                                        | Batterie faible                                          | Remplacez les piles                                                                                                    |
| pas                                                                                | Échec de la puce                                         | Contactez ITS                                                                                                    |
| Écran de votre eXact iDip®<br>mal éclairé                                          | Batterie faible                                          | Remplacez les piles                                                                                                    |
| « Er1 » à l'écran LCD de<br>votre eXact iDip®                                      | L'appli n'a envoyé aucun<br>résultat à votre eXact iDip® | Fermer et redémarrer l'appli.<br>Rétablir la connexion à votre<br>eXact iDip®                                                       |
| « Er2 » à l'écran LCD de                                                           | L'appli n'est pas<br>connectée                           | Connecter votre eXact iDip®                                                                                                    |
| votre eXact iDip®                                                                  | Connexion à l'appli perdue                               | Rétablir la connexion à votre<br>eXact iDip®                                                                                        |
|                                                                                    | Batterie faible                                          | Remplacez les piles                                                                                                    |
| « LO » à l'écran LCD de                                                            | Cellule sale                                             | Cellule propre                                                                                                    |
| mise à zéro                                                                        | Echantillon d'eau nuageux                                | Diluer l'échantillon ou utiliser le filtre                                                                                          |
|                                                                                    | Mauvaise LED                                             | Contactez ITS                                                                                                    |
| « HI » à l'écran LCD de<br>votre eXact iDip <sup>®</sup> lors de la<br>mise à zéro | Resultats au-dessus du<br>niveau de detection            | Refaire l'analyse pour vérifier le<br>résultat                                                                                      |
| « LO » à l'écran LCD de<br>votre eXact iDip® lors de la<br>mise à zéro             | Resultats au-dessous du<br>niveau de detection           | Refaire l'analyse pour vérifier le<br>résultat                                                                                      |
| « AbS » à l'écran LCD de<br>votre eXact iDip®                                      | Écran de démarrage                                       | Continuer l'analyse                                                                                                    |
| L'appli ne répond pas                                                              | Erreur de communication<br>entre l'appareil et l'appli   | Forcer la fermeture de l'appli et<br>redémarrer                                                                                     |
| Connexion Bluetooth®<br>perdue                                                     | eXact iDip® plongé dans<br>l'eau trop profonde           | Prélever l'échantillon d'eau dans<br>un contenant et le transférer au<br>réservoir ou utiliser un étui étanche<br>lors des analyses |
| Test non disponible en<br>magasin                                                  | Fichiers de configuration<br>sont obsolètes              | Ouvrez le menu coulissant, cliquez<br>sur Paramètres, puis sur Actualiser<br>les fichiers de configuration.                         |

### Support technique

Visiter exactidip.com or exactidip570.com pour les dernières informations et vidéo techniques. Pour le soutien technique supplémentaire, appeler le (803) 329-9712 ou envoyer un courriel à exactidip@sensafe.com.

#### Industrial Test Systems, Inc.

1875 Langston Street, Rock Hill, SC 29730 (800) 861-9712 ou (803) 329-9712 its@sensafe.com | exactidip.com

ITS Europe, Ltd. (ITS Centre de Distribution) The UK Centre for Homeland Security Building 7, Chilmark, Salisbury, Wiltshire SP3 5DU UK +44 1722 717911 itseurope@sensafe.com | www.itseurope.co.uk

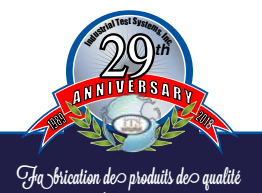

exactidip.com

# **10 APERÇU DE L'APPLI EXACT IDIP®**

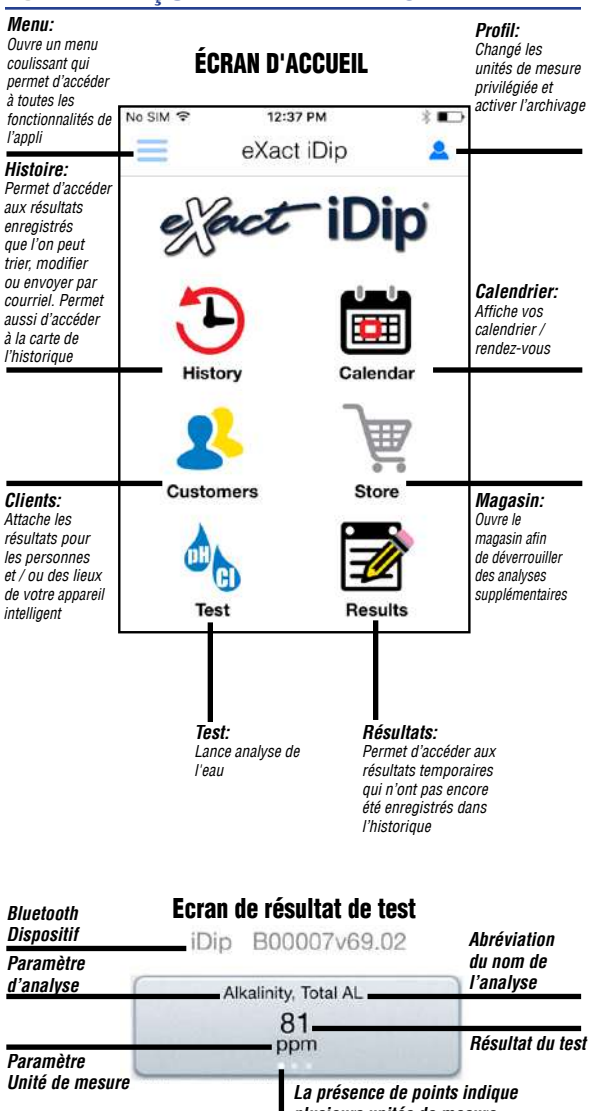

**plusieurs unités de mesure** Faire glisser les valeurs des unités de mesure. Disponible pour certaines analyses

Le menu coulissant est disponible à partir de chaque écran de l'appli. Le Menu vous permet d'accéder facilement à toutes les fonctionnalités de l'appli.

# INSTRUCTIONS

Dans écran d'instruction, tapez sur le critère qui doit être exécuté et opter pour un Test. Pour plus de vidéos pédagogiques, visitez et abonnez-vous à notre chaîne YouTube à l'adresse youtube.com/itssensafe.

# RÉGLAGES Mise en veille

La mise en veille sert à fermer le photomètre eXact iDip®. Le délai est réglé par défaut à 5 minutes. Pour le modifier, choisir « + » ou « - ». Veuillez noter : Il peut être nécessaire de modifier le délai de mise en veille automatique de votre appareil intelligent pour laisser un temps suffisant à l'analyse.

## **Localisation actuelle**

Vous pouvez afficher vos coordonnées GPS et/ou régénérer les coordonnées de votre emplacement actuel. Afin de profiter de la fonctionnalité GPS, permettre à l'appli eXact iDip® de vous localiser.

#### Fichiers de configuration

Actualiser les fichiers de configuration peut aider à résoudre les problèmes avec les tests n'apparaît ne pas correctement dans l'application (voir Dépannage à la page 9).

# SUR

Pour trouver le Contrat de licence d'utilisation et les coordonnées de nos bureaux aux États-Unis et en Europe, aller à le Sur dans le Menu coulissant. Dans la section « Sur », vous pouvez trouver la version de l'application que vous avez. Avant de faire une analyse, vérifier s'il y des mises à jour et installer la dernière version car nous actualisons l'appli et y ajoutons les fonctionnalités de façon régulière!

# FAQS

Vous y trouverez des vidéos, des téléchargements, des liens et des réponses aux questions les plus fréquentes.

# TEST

Il y a deux méthodes différentes sous type d'analyse: Entrée manuelle ou Appareil Bluetooth

### **Bluetooth Test**

Les tests seront effectués avec votre photomètre iDip® exact en utilisant des instructions et des vidéos uniques à chaque test. Voir les Instructions & vidéos ci-dessus pour plus de détails.

### Entrée Manuelle

Cette fonctionnalité vous permet d'utiliser d'autres méthodes d'analyse et entrer les résultats dans l'appli manuellement Commencer par choisir. Commencer par choisir **« Test », « Entrée Manuelle »,** et sélectionnez votre test souhaité. Entrer la valeur mesurée Lorsque vous avez terminé, toucher **« ENREGISTRER »** en haut à gauche. Si l'analyse que vous voulez entrer ne figure pas sur la liste, toucher **« Personnaliser\* »**. Entrer le type d'analyse effectuée, la valeur mesurée, et l'unité de mesure choisie. Ensuite, toucher **« ENREGISTRER »** en haut à gauche (voir le bas de la page 21).

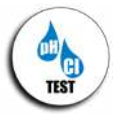

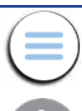

## HISTORIQUE

Résultats que vous avez enregistrés est stockée dans l' **historique** qui vous permet de trier par date, nom du client ou type d'analyse.

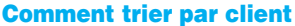

Pour trier par Client commencer par choisir **« Historique »**, et puis **« Trier par »**, **« Client »**. Vous pouvez maintenant parcourir la liste de vos clients et trouver le résultat particulier que vous recherchez.

#### **Comment trier par date**

Pour trier par Date commencer par choisir **« Historique »** puis **« Trier par »**, **« Date »**. Vous pouvez maintenant parcourir la liste d'analyses effectuées classées par date. Vous pouvez également définir une période particulière en sélectionnant **« Période »**. Ensuite, définir les dates de début et de Fin.

#### **Comment trier par type d'analyse**

To sort by Test begin by selecting **« Historique »** puis **« Trier par »**, **« Test »**. Vous pouvez maintenant parcourir une liste de tous les types analyses rn ordre alphabétique.

#### Comment partager et envoyer les données par courriel

Trouver les instructions d'utilisation de ces fonctionnalités à la page 23.

## Comment trouver la carte de l'historique

La carte de l'historique enregistre l'emplacement GPS des sites d'analyse. Trouver les instructions d'utilisation de cette fonctionnalité à la page 24.

# **CLIENTS**

Attache les résultats pour les personnes et / ou des lieux de votre appareil intelligent. Afin de profiter pleinement des fonctionnalités et les capacités de l'appli, chaque résultat doit être enregistré dans (relié à) un profil. Vous pouvez ajouter des clients de deux façons. **1.** En les ajoutant à partir du carnet d'adresses de votre appareil intelligent ou tablette, ou **2.** En créant un nouveau contact.

# Comment ajouter des contacts déjà existants

Pour ajouter des coordonnées déjà stockées dans votre appareil, sélectionner « Clients » puis « Ajouter un client à partir du carnet d'adresses » (accès aux Contacts doivent être autorisés sur votre appareil).

#### Comment créer un nouveau contact

Pour créer un nouveau contact, sélectionner« **Clients** », toucher «+», puis entrer toutes les coordonnées du client. Lorsque vous avez terminé, toucher « **Terminé** ».

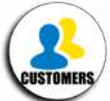

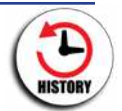

## **CALENDRIER**

Ne manquez jamais de rendez-vous ! À l'aide de la fonctionnalité de Calendrier, vous pouvez accéder directement au calendrier de votre appareil à partir de l'appli. Afficher par période pour voir des entrées passées ou des rendez-vous futurs.

#### Conseil

Si aucun élément ne s'affiche dans l'appli, il se peut que vous deviez permettre à l'appli d'avoir accés à votre calendrier. Vous pouvez le faire dans la section des paramètres et de sécurité de votre téléphone intelligent ou tablette (les instructions peuvent varier selon le modèle que vous utilisez)

# MAGASIN

L'appli eXact iDip<sup>®</sup> comprend des analyses préinstallées d'alcalinité totale, de chlore libre, de chlore combiné et de pH. Vous pouvez acheter et déverrouiller plus de 50 analyses supplémentaires disponibles au Magasin situé dans l'application (eXact<sup>®</sup> bandes/réactifs non inclus).

Pour acheter des tests supplémentaires, commencez par sélectionner « Store », sélectionnez le test que vous souhaitez acheter, puis cliquez sur « Acheter » (cela déverrouillera le test dans l'application). Lorsque vous acheter des analyses par le biais de l'appli, assurez-vous de sélectionner l'analyse qui convient à votre photomètre eXact IDip® (voir le page 7). Si, après avoir acheté un test, le test n'apparaît pas sur le menu déroulant sélectionnez tester, retourner au magasin et appuyez sur le bouton Actualiser dans le coin supérieur droit. Pour commander les bandelettes et réactifs eXact®, communiquer avec un fournisseur local ou les commander en ligne (une liste des réactifs disponibles se trouve aux pages 31-32).

# **SECTION DES RÉSULTATS**

Vous pouvez voir les détails des tests qui ne sont pas enregistrés dans l'historique, ajouter des notes, ou effacer des tests récents dans la section Résultats.

### **Comment ajouter des notes**

Pour ajouter une note, sélectionner **« Section des Résultats »** et ensuite le résultat que vous souhaitez annoter. Toucher l'intérieur de la section bleue prévue à cet effet et rédiger la note. L'appli enregistrera automatiquement les informations que vous entrez. Toucher **« Résultats »** pour retourner à l'écran précédent.

# **Comment effacer des résultats antérieurs**

Pour effacer TOUS les résultats antérieurs, toucher « Résultats », puis « Réinitialiser ». Une fenêtre d'avertissement affichera : « Réinitialiser les résultats ». « Êtes-vous certain de vouloir réinitialiser tous les résultats et notes ? » Toucher « Oui » pour effacer.

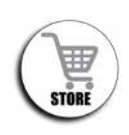

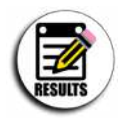

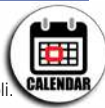

13

# PROFIL

La section de profil de l'application peut servir à définir votre préférées unités de mesure pour vos tests. Une autre caractéristique située dans la

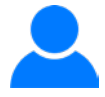

section profil est archivage. Pour accéder à la section profil de l'application, touchez l'icône de la personne qui s'affiche en haut à droite de l'écran tout au long de l'app.

## Plus d'unités de Mesure

Dans cette section, vous êtes en mesure de sélectionner l'unité de mesure pour vos besoins de test. Pour ce faire, tapez unité préféré. Ensuite, faites défiler jusqu'à ce que vous trouviez le paramètre de test appropriée (ex. Alcalinité Totale). Enfin, défiler les différentes options de l'unité de mesure jusqu'à trouver celle qui convient à vos besoins (ex. dKH). Sélectionnez cette option et appuyez sur OK. Le paramètre de test affiche maintenant la nouvelle unité préférée de mesure.

# Archivage

Après avoir créé un compte, la fonction d'archivage vous donne la possibilité de télécharger vos résultats de test vers le nuage d'où ils sont accessibles à une date ultérieure (www.idipdata.com). Il s'agit d'une fonctionnalité utile si vous constatez que l'application se comporte lentement en raison de la surcharge de données. Images prises et enregistrées avec les résultats des tests aussi télécharger vers le nuage lorsque archivées. Après la signature la section archivage avec votre nouveau compte, vous pouvez commencer à archiver vos résultats sur la page de l'histoire. Alors que sur la page de l'histoire, appuyez sur le bouton de sélection en haut à gauche, sélectionnez les tests à archiver et appuyez sur le bouton archives en haut de l'écran.

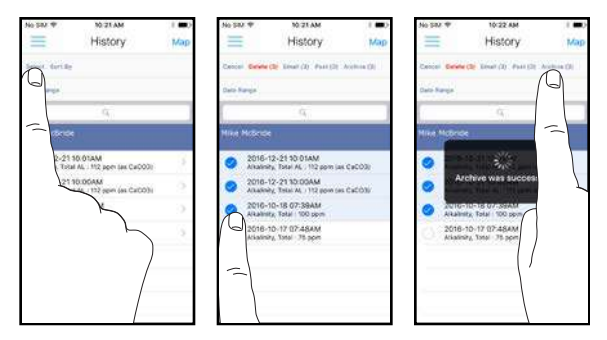

©2019, Industrial Test Systems Inc Imprimé aux USA

# **INSTRUCTIONS ET VIDÉOS**

Les procédures de test peuvent varier d'un test à l'autre. Lire des instructions complètes et regarder la vidéo d'instruction pour chaque essai tel que décrit ci-après.

# Appuyez sur le Nom de Test

Appuyez sur le nom de test qui s'affiche dans la fenêtre de résultat de test. Un pop-up affiche des options de projection pour les Instructions et Vidéo.

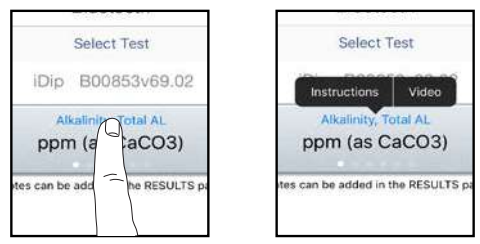

## **Tapez sur Instructions**

Tapez sur Instructions dans la fenêtre contextuelle s'affichée. Un écran s'affiche avec des instructions détaillées et des photos pour le test sélectionné. Lire mode d'emploi attentivement avant d'exécuter le test.

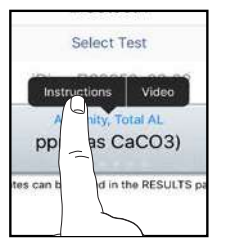

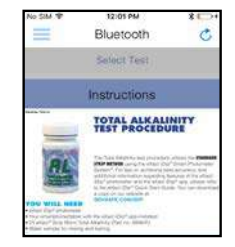

# Appuyez sur vidéo

Appuyez sur vidéo dans la fenêtre contextuelle s'affichée Votre navigateur ouvrira et chargez les instructions vidéo pour le test sélectionné. Regardes les instructions complètement avant d'exécuter le test.

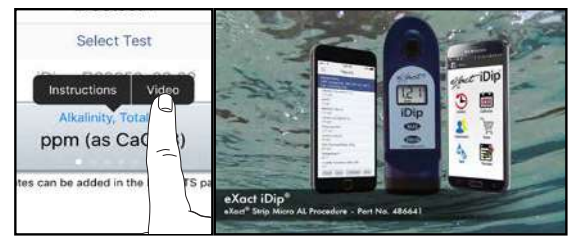

Avant de commencer, vérifier que vous avez téléchargé l'appli et toutes les analyses nécessaires. Pour des conseils utiles au sujet des procédures d'analyse, lire les conseils « POUR LA MEILLEURE PRÉCISION » à la page 5.

# MÉTHODE DE BANDE STANDARD

## **Choisi une Client**

a. Selectionnez « Clients » sur l'écran « Home ». b. Toucher « Ajouter un client à partir du carnet d'adresses ». c. Sélectionner un contact de votre carnet. Après avoir sélectionné le contact, toucher l'adresse du client si elle est affichée. Pour les utilisateurs d'Android : Si aucune adresse n'est affichée, toucher « Aucune adresse affichée »

d. Vérifier que le client a été sélectionné.

Conseil

Après avoir ajouté un client, il est nécessaire de faire une analyse et en enregistrer le résultat avant que les renseignements relatifs au client s'affichent dans la liste de clients de l'appli

Veuillez noter: Afin de profiter pleinement des fonctionnalités de GPS et de stockage des données, chaque analyse est reliée à un contact.

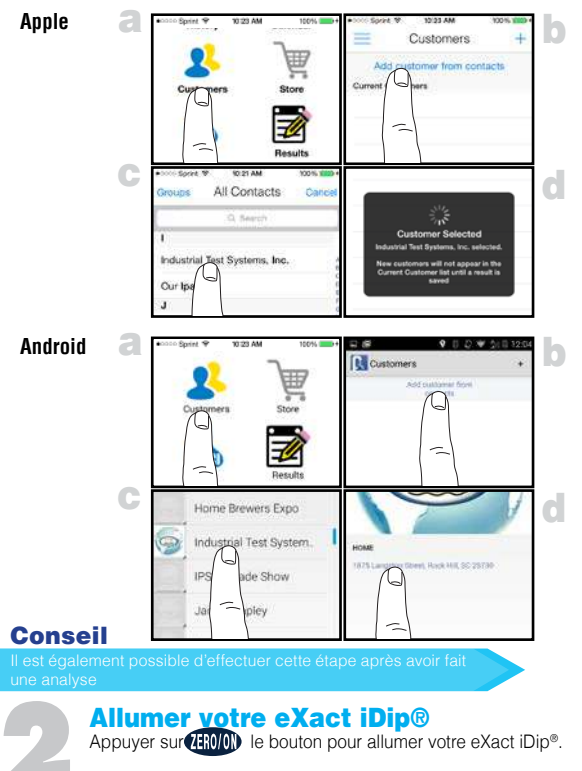

©2019, Industrial Test Systems Inc Imprimé aux USA

# Sélectionnez Test Blutooth®

Toucher le menu coulissant « = » et sélectionnez le « Test Bluetooth » parmi les choix affichés.

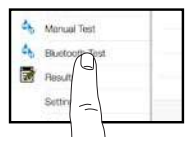

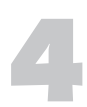

### Connecter votre eXact iDip®

L'appli eXact iDip<sup>®</sup> communiquera automatiquement avec le photomètre eXact iDip<sup>®</sup> le plus récemment utilisé. Si ce n'est pas le cas, sélectionner votre eXact iDip<sup>®</sup> au bas de l'écran.

Veuillez noter: Connecter toujours votre photomètre eXact iDip<sup>®</sup> au moyen de la connexion Bluetooth<sup>®</sup> de l'appli. Pour vérifier la connexion, chercher l'icône Bluetooth dans le coin supérieur droit du photomètre

Si vous éprouvez des difficultés à connecter votre appareil, vérifier que la fonctionnalité Bluetooth® de votre téléphone intelligent ou tablette est en marche et que votre appareil est compatible.

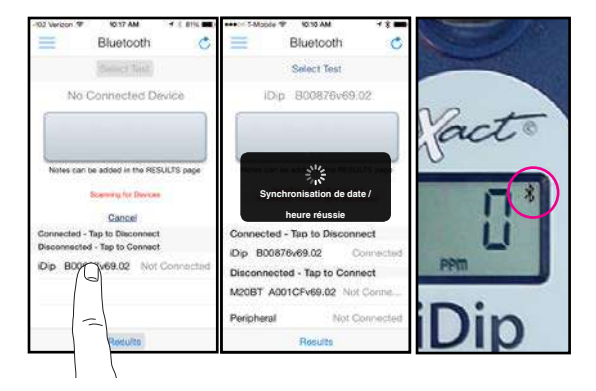

## Conseil

#### Vérifier facilement votre appareil

Regardez au dos de votre eXact iDip® pour déterminer le numéro de série de votre appareil. Ce sera aussi le nom pour votre connexion Bluetooth®.

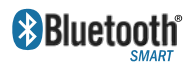

Bluetooth® SMART est un standard des réseaux sans fil de faible-puissance qui utilise les ondes radio courtes pour

permettre à des appareils électroniques de communiquer entre eux. Pour plus d'informations au sujet de Bluetooth<sup>®</sup> SMART, voir page 26.

## **Remplir la cellule**

Avant le test, rincez la CELLULE et nettoyez-la soigneusement avec une brosse. Enfin rincer la cellule 3 fois avec l'échantillon d'eau à tester, puis **REMPLIR** la cellule a capacité pour commencer le test.

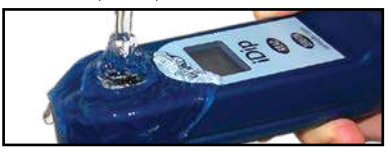

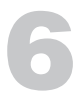

### Sélectionner une analyse

Toucher **« Sélectionner Test »** en haut de l'écran (ex. Alcalinité Totale). L'eXact iDip<sup>®</sup> et app affichera tous les deux le test en cours d'exécution. Si vous utilisez l'eXact iDip<sup>®</sup> **570**, le nom de toutes les analyses disponibles comencer par **570** (voir ci-dessous).

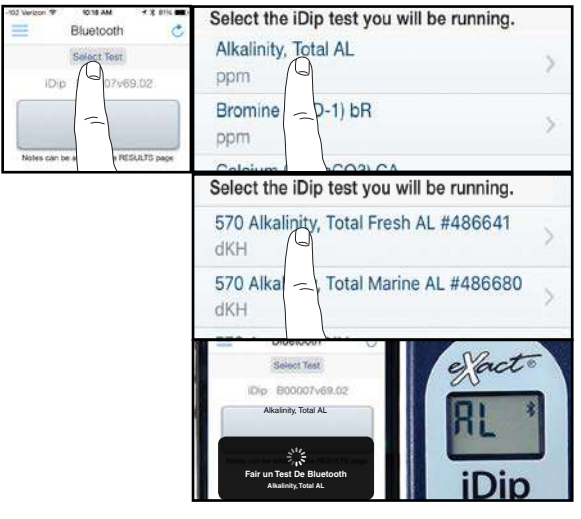

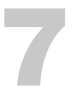

#### Zero meter

Placez le couvercle de la cellule sur la CELLULE et appuyez (END) et l'affichage du photomètre indique OPPM indiquant que le lecteur est prêt à tester.

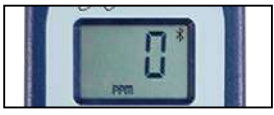

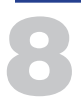

## **Retirer la bandelette**

Sortez une bande eXact<sup>®</sup> Strip Micro (ex. Alcalinité totale) et placez-la dans un endroit sec, pratique. Replacez le bouchon sur la bouteille.

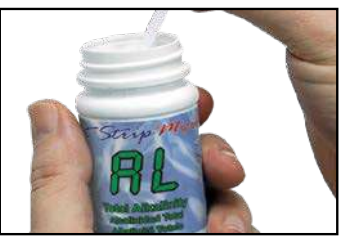

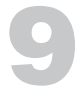

#### Trempez la bandelette et appuyez sur «rea<u>d»</u>

Appuyer sur **READ** pour lancer un compte à rebours de 20 secondes et **TREMPER** simultanément l'eXact<sup>®</sup> bandelette en plongeant tous les coussinets dans l'échantillon. Utilisez un mouvement de va-et-vient constant et doux (2 coups par seconde) jusqu'à ce que la minuterie affiche **« 1** ». Remove and discard the strip. Si nécessaire, attendre que le comptage (vers le haut) ait terminé. Voir page 5 pour conseil importants.

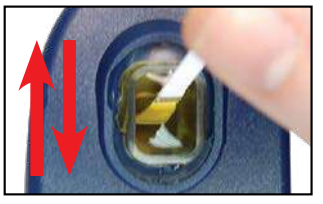

# 10

#### Lire les résultats

**LIRE** le résultat qui s'affiche dans au iDip® et dans l'appli. Pour faire des analyses supplémentaires, répéter les étapes 5-9. Pour enregistrer, envoyer et partager des résultats, passer à la page 23 avant de fermer l'appli.

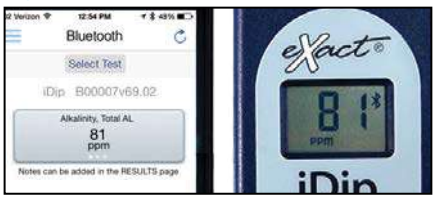

### Conseil

À l'écran des résultats, faire glisser le résultat vers la gauche, ou la droite, pour voir les unités de mesure disponibles.

exactidip.com

# **20 CLEF D'ÉTALONNAGE EN ACRYLIQUE**

La clé de calibrage acrylique est un outil permettant de vérifier le calibrage de votre photomètre eXact iDip® par rapport à ses paramètres d'origine. Exécutez ce test dès réception et enregistrez la valeur pour référence future. Suivez les étapes 1-5 sur les pages 16-18. Puis, suivez les dernières étapes qui suivent.

| SELECTIONNEZ                                                 | ppm                |
|--------------------------------------------------------------|--------------------|
| Toucher<br>SELECTIONNEZ                                      | SPA pH PH<br>pH    |
| TEST en haut et selectionnez le test de la Cle de Calibrage. | Calibration Key CK |
|                                                              |                    |

## **ZERO METER**

Appuyez sur du eXact iDip<sup>®</sup> indique 0<sub>PPM</sub> indiquant que le lecteur est prêt à être testé.

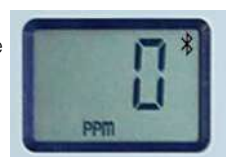

# TREMPEZ LA CLE ET APPUYEZ SUR « READ »

Placez la clé de calibrage acrylique dans l'échantillon d'eau au centre de la CELLULE. Assurez-vous que la clé est placée verticalement et touche le bas de la CELLULE. Appuyez sur READ.

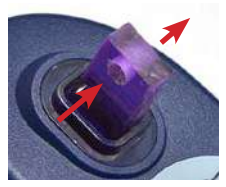

## LIRE LES RESULTAT ET ENREGISTER

Le résultat qui s'affiche dans au photomètre et dans l'appli. Enregister la valeur. Pour des tests supplémentaires, répétez les étapes 5-9.

Attendez-vous à ce que le résultat soit à 0,15 unité de l'étalonnage précédent. Si la variation est plus

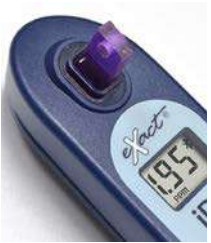

importante, veuillez vérifier à nouveau votre procédure ZERO (étapes 5-7) et assurez-vous d'utiliser de l'eau propre (désionisée ou distillée si nécessaire).

©2019, Industrial Test Systems Inc Imprimé aux USA

# CALCUL AUTOMATIQUE

L'application eXact iDip a la capacité de calculer automatiquement les résultats pour divers paramètres une fois que des tests spécifiques sont terminés. Après avoir terminé les Tests Requis ci-dessous, allez à la page Résultats de l'application et les Valeurs de résultat souhaité ci-dessous seront affichées automatiquement.

| Valeurs de Résultat<br>Souhaité | Analyse<br>nécessaire                                                                                         |
|---------------------------------|----------------------------------------------------------------------------------------------------|
| Magnésium                       | Calcique<br>Dureté Totale                                                                                     |
| Alcalinité résiduelle           | Calcique<br>Alcalinité Totale<br>Dureté Totale                                                                |
| Sodium                          | Calcique<br>Chlorure<br>Sulfate<br>Alcalinité Totale<br>Dureté Totale                                         |
| Indice de Langelier (IL)        | Calcique<br>Acide cyanurique<br>pH<br>Temperature<br>Alcalinité Totale<br>Matières Dissoutes Totales<br>(MDT) |
| Chlore total                    | Chlore Libre<br>Chlore combiné                                                                                |
| Chlore combiné                  | Chlore Libre<br>Chlore total                                                                                  |

# ENTRÉE MANUELLE

Cette fonctionnalité vous permet d'utiliser d'autres méthodes d'analyse et entrer les résultats dans l'appli manuellement Commencer par choisir Commencer par choisir **« Test », « Entrée Manuelle »,** et sélectionnez votre test souhaité. Entrer la valeur mesurée Lorsque vous avez terminé, toucher **« ENREGISTRER »** en haut à gauche. Si l'analyse que vous voulez entrer ne figure pas sur la liste, toucher **«** Personnaliser\* ». Entrer le type d'analyse effectuée, la valeur mesurée, et l'unité de mesure choisie. Puis Toucher **« ENREGISTRER »** en haut à gauche.

| Manual Entry        |     |
|---------------------|-----|
| Custom <sup>4</sup> | 5   |
| Alkalinity, Total   | 22  |
| Aluminum<br>2011    | 2   |
| Ammonia             | 2/9 |

| ····· Weigs | n.# 459.PM   | 703 m  |
|-------------|--------------|--------|
| Save        | Manual Entry | Cancel |
|             |              |        |
| 1           |              |        |
|             |              |        |
|             |              |        |
|             |              |        |
|             |              |        |
|             |              |        |

| secon Verico | n 🖤 🛛 5 60 PM |        |
|--------------|---------------|--------|
| Save         | Manual Entry  | Concel |
| Time         |               |        |
| 100          | second        |        |
|              |               |        |
|              |               |        |
|              |               |        |

exactidip.com

# APPLE WATCH PROCÉDURE

L'Apple Watch peut être utilisé pour Sélectionner le Test et pour Lire les Résultats. Cela aide à garder le téléphone éloigné de l'eau. Assurez-vous que l'application eXact iDip Apple Watch est installée en ouvrant l'application Watch sur l'iPhone et en faisant défiler l'écran jusqu'à afficher eXact iDip. Toucher sur eXact iDip et activez "Afficher l'application sur Apple Watch". Pour utiliser l'Apple Watch avec l'application eXact iDip, suivez les étapes 1 à 5 des pages 16-18. Puis, suivez les dernières étapes qui suivent.

# 6

### Sélectionner une analyse

Toucher 'Selectionnez Test' sur la montre. Choisissez le test a être exécuté (ex. Alcalinité, Totale AL L'eXact iDip® et app affichera tous les deux le test en cours d'exécution. Si vous utilisez l'eXact iDip® **570**, le nom de toutes les analyses disponibles comencer par **570**.

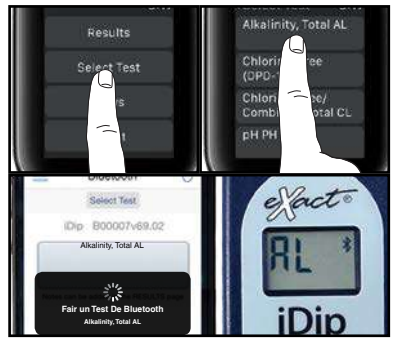

Continuez avec les étapes 7-9 des pages 18-19. Pour faire des analyses supplémentaires, répéter les étapes 5-9 pour chaque analyse supplémentaire.

> Lire les résultats Sur l'Apple Watch, cliquez sur « Select Test » en haut de l'écran pour revenir à la page précédente. Ensuite, toucher sur Résultats, puis sur Afficher les résultats. Lire résultat affiché sur l'iDip<sup>®</sup> et dans l'application Apple Watch. Pour enregistrer, envoyer et partager des résultats, passer à la page 22.

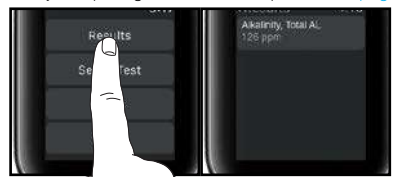

©2019, Industrial Test Systems Inc Imprimé aux USA

22

# **GESTION DES DONNÉES**

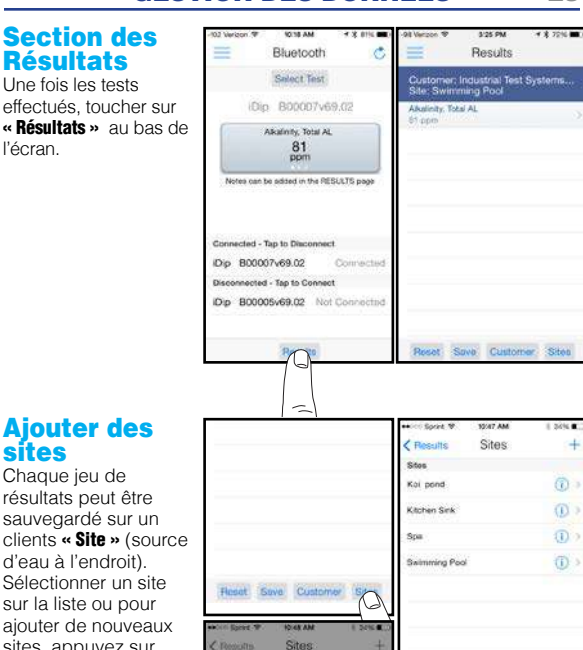

## **Ajouter des** sítes

Résultats

l'écran.

Chaque ieu de résultats peut être sauvegardé sur un clients « Site » (source d'eau à l'endroit). Sélectionner un site sur la liste ou pour aiouter de nouveaux sites, appuyez sur « Sites », puis « + », Entrer le nom du site puis toucher « OK ».

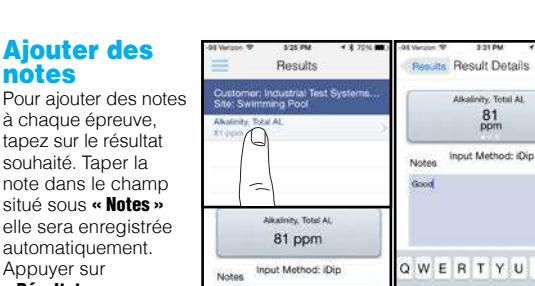

w Customer Sa

Sed

« Résultats » pour retourner au menu des résultats.

souhaité. Taper la

Appuyer sur

notes

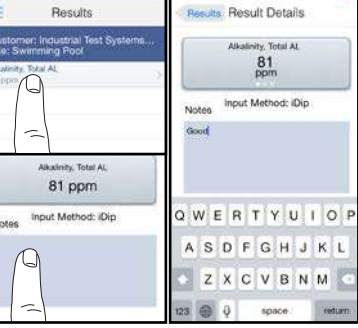

exactidip.com

# **Enregistrer dans l'histoire**

Dans « Résultats », toucher « Enregistrer » pour stocker un résultat sous « Historique ». Si cette étape est omise, résultats des tests ne seront pas définitivement enregistrées. A « Enregistrement de Résultats » pop-up apparaît, vérifier que votre résultat est correctement enregistré.

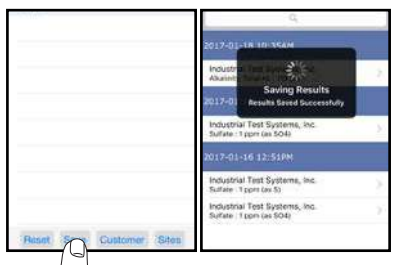

## **Envoyer/Partager par courriel**

Dans l'historique, vous pouvez modifier, sélectionner et envoyer par courriel vos résultats. Pour envoyer par courriel, vous pouvez toucher le résultat affiché, ou apputer sur le bouton « **Sélectionner** » pour choisir plusieurs points de données. Appuyer sur l'icône bleue en forme d'enveloppe si vous avez tapé sur un résultat unique Sélectionner « **Envoyer par courriel** » en haut si vous avez choisi plusieurs analyses. Un fichier .csv (feuille de calcul) sera joint au bas du courriel.

#### Résultat unique

#### Plusieurs résultats

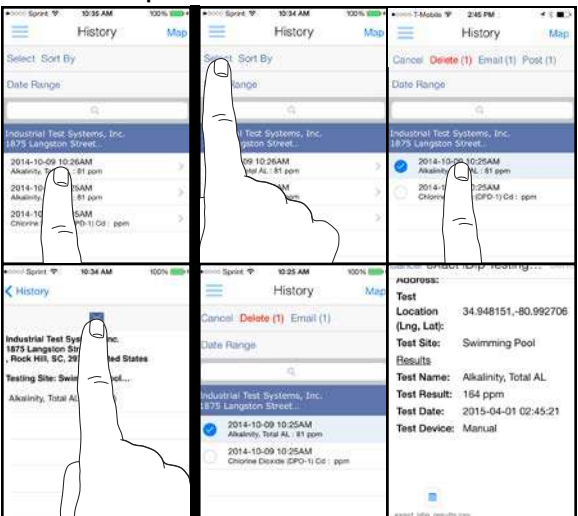

©2019, Industrial Test Systems Inc Imprimé aux USA

# Envoyer/Partager sur les médias sociaux

Pour partager vos résultats sur les médias sociaux, appuyer sur « Sélectionner » et choisir le ou les résultats que vous voulez partager. Toucher « Publier » en haut et choisir de partager sur Facebook ou Twitter.

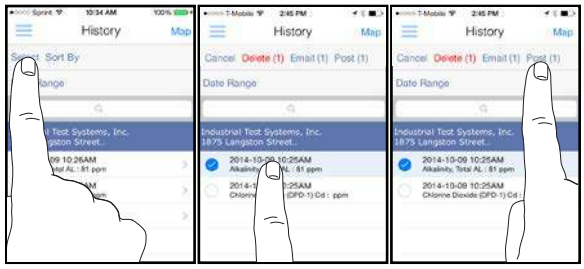

## **Archives**

Voir page 14 pour plus d'informations sur l'utilisation de la fonctionnalité d'archivage.

# Carte de l'historique

Toucher **« Carte »** sur la page de l'historique pour accéder à la carte de l'historique. Taper deux fois ou écarter vos doigts pour agrandir la carte. Toucher un point pour afficher les résultats. Toucher un résultat pour en afficher les détails.

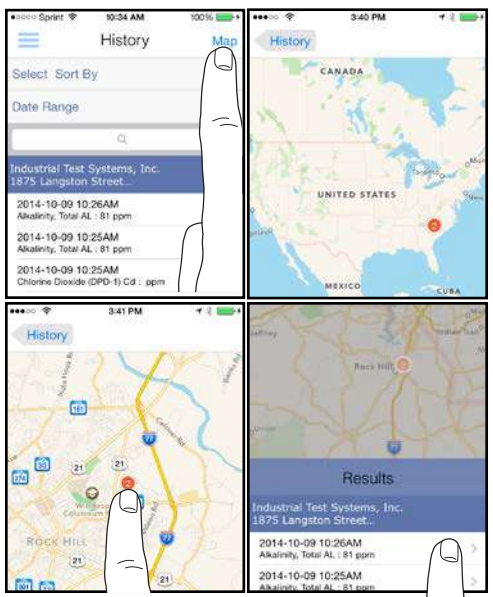

exactidip.com

# **26 EXACT® STRIP MICRO INTERFÉRENCES DE CHLORE**

| Substance interférente                                          | Niveaux d'interférence et traitements                                                                                                    |
|-----------------------------------------------------------------|----------------------------------------------------------------------------------------------------|
| Acidité                                                         | Si l'échantillon présente une acidité supérieure<br>à 150 mg / L, le test CaCO3 peut ne pas se<br>développer en couleur. Neutralisez le pH de 6,0 à<br>7,0 avec 0,5N d'hydroxyde de sodium.                                                   |
| Alcalinité                                                      | Si l'échantillon présente une alcalinité supérieure<br>à 200 mg / L, le test CaCO3 pourrait ne pas<br>développer de couleur. Neutraliser le pH de 6,0 à<br>7,0 avec de l'acide sulfurique 0,5N.                                               |
| Brome et Bromamines, Br2                                        | Une couleur similaire à une réaction de chlore libre à tous les niveaux.                                                                                                    |
| Dioxyde de chlore, ClO2                                         | Une couleur similaire à une réaction de chlore libre à tous les niveaux.                                                                                                    |
| Cuivre, Cu2+                                                    | Le développement de la couleur est réduit au-dessus de<br>10 ppm (mg / L).                                                                                                    |
| lode, l2                                                        | Une couleur similaire à une réaction de chlore libre à tous les niveaux.                                                                                                    |
| Manganèse oxydé (Mn4+, Mn7+) ou<br>Chrome oxydé (Cr6+)          | Voir la procédure AWWA 4500-CL F, 1 (d) pour<br>l'élimination des interférences.                                                                                                    |
| Monochloramines (NH2CI)<br>(s'applique à la DPD-1<br>seulement) | Il arrive que des interférences monochloramine se<br>produisent dans les méthodes DPD du chlore libre.<br>Cette interférence dépend de la température et de<br>la concentration en monochloramine.                                            |
| Ozone, O3                                                       | Une couleur similaire à une réaction de chlore libre à tous les niveaux.                                                                                                    |
| Peroxides                                                       | Interferences sont possibles.                                                                                                    |
| рН                                                              | Les échantillons de pH typiques d'eau potable avec<br>un pH de 6,0 à 9,0 sont acceptables. Si, en dehors<br>de cette plage ajusté à pH 6.0 à 7.0 à l'aide de<br>l'acide (0,5 n acide sulfurique) ou de base (0,5 n<br>d'hydroxyde de Sodium). |

# SUR

# Bluetooth® SMART Technologie

Bluetooth<sup>®</sup> SMART est un standard des réseaux sans fil de faible puissance qui utilise les ondes radio courtes pour permettre à des appareils électroniques de communiquer entre eux. L'exact iDip<sup>®</sup> est livré en standard avec la technologie Bluetooth<sup>®</sup> 4.0. Il est un appareil de « Class 2 » avec une distance de fonctionnement sans fil de 30 pieds (10 mètres) et un débit de transfert de 2,1 Mbps. Cela permet le transfert homogène de données entre un appareil intelligent et votre eXact iDip<sup>®</sup>, photomètre.

## **Cellule intégrée**

La cellule d'échantillonnage intégrée est en plastique transparent. La conception de la cellule robuste durera plus de 20 000 lectures. Nos études ont montré que les égratignures sur la cellule ne compromettraient pas la précision des résultats en raison de la position fixe de la cellule.

# Utilisation du téléphone

L'iDip eXact<sup>®</sup> photomètre n'est pas prévu pour une utilisation tout en parlant sur votre téléphone intelligent. Parler au cours des essais peut entraîner l'application à l'arrêt.

# <u>Tests de conformité</u>

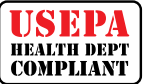

Ce système de test DPD pour le Chlore et le Dioxyde de Chlore est accepté pour la déclaration par la plupart des services de santé, parce que les tests sont USEPA (DIN Standard 38 408 G4/G5, ISO 7393/2) accepté pour tester les

exigences pour le Chlore Libre, Chlore Total et le Dioxyde de Chlore.

La conformité exige que la longueur d'onde un photomètre mesure entre 490 et 530 nm. L'iDip eXact® photomètre utilise une longueur d'onde 525nm et 11mm longueur du trajet. L'eXact® bande Micro CL/Cd (DPD-1) utilisent les mêmes réactifs et les proportions, et le pH de la solution résultante est maintenu entre 6.2 et 6.5 comme spécifié par l'AWWA méthode 4500-CI G/CIO2-D. L'EPA n'approuve pas les systèmes de distribution DPD commerciaux. The eXact® Strip Micro CL (DPD-1) pour Chlore Libre, and the eXact® Strip Micro CL (DPD-3) pour le Chlore Combiné, the eXact® Strip Micro CL (DPD-4) for le Chlore Total, et l'eXact® Strip Micro Cd (DPD-1) pour le Dioxyde de Chlore répondre à vos exigences de tests à déclarer parce que l'eXact<sup>®</sup> bande Micro bandes offrent les mêmes produits chimiques dans des proportions identiques. L'exact® strip micro pour le chrome se conforme aux exigences parce qu'elle utilise la même longueur d'onde et diffuse les mêmes produits chimiques dans les mêmes proportions que la méthode 3500-Cr B de l'AWWA. L'iDip eXact® photomètre 570 ne peut être utilisé pour surveiller la conformité étant donné que la longueur d'onde de photomètre de 570nm se trouve en dehors de la plage requise 490nm - 530nm. Communiquer avec votre autorité de santé locale pour connaitre les règlements applicables.

| COMPOSANT (CHLORE LIBRE)                                | AWWA 4500-CL G | EXACT® DPD-1 |
|---------------------------------------------------------|----------------|--------------|
| Sulfate anhydre DPD                                     | 1,5 %          | 1,5 %        |
| Anhydre NA <sub>2</sub> HPO <sub>4</sub>                | 33,4%          | 33,4%        |
| Anhydre KH <sub>2</sub> PO <sub>4</sub> Na <sub>2</sub> | 64,0%          | 64,0%        |
| EDTA                                                    | 1,1%           | 1,1%         |

# Un lauréat du prestigieux prix R&D 100

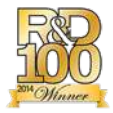

L' eXact iDip<sup>®</sup> photomètre est un lauréat du prestigieux prix R & D 100 Un jury composé de spécialistes de l'industrie et de rédacteurs du R&D Magazine examine et juge des centaines de candidats chaque année. La 52e édition des prix « R&D 100 », reconnus comme les « Oscars de l'invention », a identifié et honoré les

100 produits technologiques les plus révolutionnaires de l'année précédente. R&D 100 sélectionné l'eXact iDip® Smart Photometer System® comme un récipiendaire du prix estimé. Respect de l'EPA, ISO et DIN tests de spécifications de l'eXact iDip® atteste de la qualité, la fiabilité et la précision du compteur.

L' exact iDip® en vedette également MarketWatch

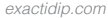

# eXact® iDip Précision

Tous les tests ont été étalonnés à l'aide d'étalons de référence certifiés et de méthodes spectrophotométriques analytiques. Les algorithmes de l'appli reflètent la meilleure corrélation du eXact iDip® contre l'AWWA, USEPA, DIN et ISO référencent des méthodes d'essai. L' eXact iDip® photomètre a été usine calibré et restera valable en raison de sa qualité exceptionnelle. Nous sommes si convaincus de la qualité du photomètre eXact iDip® photomètre, nous offrons une garantie de 2 ans de l'industrie.

Nous avons conçu le photomètre eXact iDip® photomètre simple, précis et respectueux. Nous y sommes parvenus en utilisant notre brevetée eXact® bande Micro Technology, qui consomme 60 % moins d'eau et de la chimie que des méthodes alternatives. Au lieu d'utiliser un échantillon d'eau de 10 ml, eXact® Strip Micro utilise un échantillon d'eau de 4 ml. La précision du compteur est maintenue en concevant la cellule échantillon avec une longueur de trajet de 11 mm.

# Trousses de démarrage

Chaque trousse contient :

- Coffret de transport
- Brosse de nettoyage
- Manuel de l'utilisateur
- 25 de chaque eXact<sup>®</sup> Micro réactifs

(réactifs varient pour chaque kit-voir ci-dessous).

Kits de démarrage peuvent être commandés avec ou sans un eXact iDip®.

| TROUSSE                                               | CONTENU                                                                                                    | SANS IDIP® | AVEC IDIP®   |
|-------------------------------------------------------|----------------------------------------------------------------------------------------------------|------------|--------------|
| Trousse de<br>démarrage<br>pour la<br>piscine         | Alcalinité totale, pH-II, acide<br>cyanurique, chlore libre (DPD-1),<br>chlore combiné (DPD-3) et dureté<br>calcique                                                  | 486101-KP  | 486101-KP-K  |
| Trousse de<br>démarrage<br>pour foreurs<br>de puits   | Fer, nitrate, dureté totale haute gamme, alcalinité totale et pH-II                                                                                                   | 486101-WD  | 486101-WD-K  |
| Trousse de<br>démarrage<br>pour l'eau de<br>procédé   | pH-II, chlore libre (DPD-1), chlore<br>total (DPD-4), chlore haute gamme,<br>peroxyde d'hydrogène et glycine<br>(utilisée avec la DPD-1 pour le<br>dioxyde de chlore) | 486101-PW  | 486101-PW-K  |
| Trousse de<br>démarrage<br>pour l'eau de<br>robinet   | pH-II, alcalinité totale, dureté totale<br>haute gamme, chlore libre (DPD-1),<br>chlore total (DPD-4), chlore haute<br>gamme et métaux                                | 486101-TW  | 486101-TW-K  |
| Smart<br>Brew™ Kit de<br>Démarrage                    | Dureté totale haute gamme, dureté<br>calcique, alcalinité totale, pH-II,<br>chlorure, sulfate                                                                         | 486101-SB  | 486101-SB-K  |
| Smart Brew™<br>Kit Avancé                             | HR Dureté Totale, Dureté Calcique,<br>Alcalinité Totale, mètre pH/Temp,<br>Chlorure et Sulfate                                                                        | 486101-SB  | 486101-SB2-K |
| Kit Starter<br>d'Aquarium<br>iDip® 570                | pH-II, nitrate, alcalinité totale, dureté<br>totale haute gamme, ammoniac et<br>phosphate                                                                             | 486107-AQ  | 486107-AQ-K  |
| iDip <sup>®</sup> 570<br>Kit de<br>Démarrage<br>Marin | Kit d'Ultra-Haute de Dureté Calcique,<br>Nitrate, 570 d'Alcalinité Total,<br>Ammoniac, Total Dureté Ultra-Haute<br>Kit, Phosphate et pH-BT                            | 486107-MA  | 486107-MA-K  |

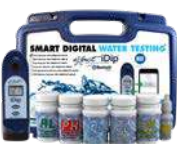

# **BOITE DE RECHARGE**

#### Boite de recharge pratique Contient des bouteilles de recharge pour chaque analy

Contient des bouteilles de recharge pour chaque analy pour permettre de commander rapidement (le contenu varie selon la boite).

| TROUSSE                                                       | CONTENU                                                                                                    | NU. DE PIECE |
|---------------------------------------------------------------|----------------------------------------------------------------------------------------------------|--------------|
| Boite de recharge de<br>réactifs pour l'eau de<br>piscine     | Alcalinité totale, pH-II, acide cyanurique,<br>chlore libre (DPD-1), chlore combiné (DPD-3)<br>et dureté calcique                                                  | 486211       |
| Boite de recharge<br>de réactifs pour l'eau<br>de puits       | Fer, nitrate, dureté totale haute gamme,<br>alcalinité totale et pH-II                                                                                             | 486212       |
| Boite de recharge de<br>réactifs pour l'eau de<br>robinet     | pH-II, alcalinité totale, dureté totale haute<br>gamme, chlore libre (DPD-1), chlore total<br>(DPD-4), chlore haute gamme et métaux                                | 486213       |
| Boite de recharge de<br>réactifs pour l'eau de<br>procédé     | pH-II, chlore libre (DPD-1), chlore total<br>(DPD-4), chlore haute gamme, peroxyde<br>d'hydrogène et glycine (utilisée avec la DPD-1<br>pour le dioxyde de chlore) | 486214       |
| Boite de recharge de<br>réactifs pour Smart<br>Brew           | Dureté totale haute gamme, dureté calcique, alcalinité totale, pH-II, chlorure, sulfate                                                                            | 486216       |
| iDip eXact® boîte<br>de recharge 570<br>Aquarium              | pH-II, nitrate, alcalinité totale, dureté totale haute gamme, ammoniac et phosphate                                                                                | 486217       |
| iDip eXact <sup>®</sup> 570<br>boîte de recharge de<br>Marine | Kit d'Ultra-Haute de Dureté Calcique, Nitrate,<br>570 d'Alcalinité Total, Ammoniac, Total Dureté<br>Ultra-Haute Kit, Phosphate et pH-BT                            | 486218       |

## Conseil

Commander en ligne à exactidip.com ou appeler un de nos représentants de service à la clientèle au (800) 861-9712

# Vérification de méthode Real

Ready Snap<sup>®</sup> est une solution de vérification de méthode avec des valeurs prédéfinies pour vérifier l'exactitude des tests de n'importe quel fabricant y compris nos iDip eXact<sup>®</sup>.

La procédure simple en 3 étapes (snap, remplir, tester) permet une vérification rapide des paramètres de test. Chaque boite contient 10 ampoules de 10ml de solution – sans dilution necessaire.

| <b>READY SNAP®</b>                           | TEST DE VÉRIFICATION DE LA MÉTHODE POUR                                              | NU. DE PIECE |
|----------------------------------------------|--------------------------------------------------------------------------------------|--------------|
| Ready Snap® 1P<br>(ampoules en<br>plastique) | Alcalinité totale, pH-II, dureté calcique,<br>cuivre, acide cyanurique et phosphate. | 480911       |
| Ready Snap <sup>®</sup> 2                    | Ammoniac, arsenic, fer et manganèse                                                  | 480902       |
| Ready Snap® 3*                               | Colorant rouge pour vérifier 525nm eXact®<br>étalonnage photomètre                   | 480903       |
| Ready Snap® 7*                               | Colorant rouge pour vérifier 570nm eXact®<br>étalonnage photomètre                   | 480907       |

\* Veuillez visiter exactidip.com ou exactidip570.com pour les dernières valeurs.

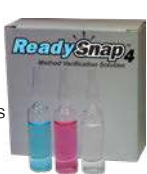

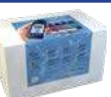

# 30 CODE DE SANTÉ AQUATIC MODEL ET CERTIFICATION NSF/ANSI 50

Le Code de santé Aquatic Model (MAHC) est un ensemble de directives publiées par les Centres de contrôle et de prévention des maladies (CDC). Ce document rassemble les connaissances les plus récentes basées sur la science et les meilleures pratiques pour aider les représentants des

Certified to

gouvernements des États et des gouvernements locaux à développer et à mettre à jour les codes de piscines.

Ils utiliseront peut-être le code dans son intégralité. Veuillez choisir d'utiliser des parties ou de modifier pour répondre à leurs besoins. L'utilisation de MAHC vise à économiser du temps et les ressources consacrées à l'élaboration et à la mise à jour individuelles des codes dans tout le pays, tout en permettant aux agences de bénéficier des dernières connaissances scientifiques et des meilleures pratiques pour contribuer à la création de piscines ludiques, sûres et saine.

Le MAHC exige la certification NSF / ANSI 50 des dispositifs de test de la qualité de l'eau utilisés dans les installations de loisirs telles que les piscines publiques, les fontaines interactives et les parcs aquatiques. La certification NSF / ANSI 50 de la tierce partie permet aux fabricants d'affirmer de manière vérifiée les performances, la précision et la portée de leurs capteurs WQTD. Les tests de performance d'un WQTD impliquent la précision et la répétabilité sur deux lots différents de nouvelle production. Contrairement à la plupart des certifications NSF / ANSI 50, les WQTD exigent des tests de suivi du produit à la fin de la durée de conservation spécifiée par le fabricant. Les produits certifiés se voient attribuer une cote de précision correspondant à l'un des trois niveaux suivants : L1, L2 ou L3, L1 étant la cote de précision la plus élevée.

| TEST              | GAMME                 | COTE DE<br>PRÉCISION |  |  |
|-------------------|-----------------------|----------------------|--|--|
| P/                | PARAMETRES DE PISCINE |                      |  |  |
| Brome Total       | 0 - 14 ppm            | L1                   |  |  |
| Chlore combiné    | 0 - 12 ppm            | L2                   |  |  |
| Chlore Libre      | 0 - 12 ppm            | L1                   |  |  |
| Acide cyanurique  | 3 - 110 ppm           | L2                   |  |  |
| рН                | 6.4 - 8.4 pH          | L1                   |  |  |
| Parametres du Spa |                       |                      |  |  |
| Brome Total       | 0 - 17 ppm            | L1                   |  |  |
| Chlore combiné    | 0 - 12 ppm            | L2                   |  |  |
| Chlore Libre      | 0 - 12 ppm            | L1                   |  |  |
| рН                | 6,0 - 8,4 pH          | L2                   |  |  |

| EXACT IDIP <sup>®</sup> 5                    | <u>70 TES</u>      | TS ET R        | <u>EACTIF</u>              | <mark>'S 3</mark> 1 |
|----------------------------------------------|--------------------|----------------|----------------------------|---------------------|
| PARAMETRE / TEST                             | Numéro<br>De pièce | GAMME 1<br>ppm | % MEILLEURE †<br>PRECISION | N° de<br>TESTS      |
| 570 Alcalinité Totale, Fraîche               | 486641             | 10 - 200       | 10                         | 100                 |
| 570 Alcalinité Totale, Marin                 | 486680-II          | 25 - 250       | 10                         | 100                 |
| 570 Ammoniac                                 | 486654             | 0.06 - 12      | 6                          | 25                  |
| 570 Calcique Fraîche                         | 486629             | 15 - 500       | 10                         | 50                  |
| 570 Calcique, UH Kit de Marin                | 486668-K           | 730 - 1500     | 10                         | 50                  |
| 570 Chlorure (sous forme de sel)             | 486757             | 6 - 800        | 10                         | 25                  |
| 570 Chlorure élevé (sous forme de sel)       | 486757             | 120 - 16000    | 10                         | 25                  |
| 570 Chlore, Libre (DPD-1) 2                  | 486637             | 0.06 - 15      | 8                          | 100                 |
| 570 Chlore Libre/Combiné/Total               | 486638             | 0.06 - 15      | 8                          | 100                 |
| 570 Chlore Total (DPD-4) 2                   | 486670             | 0.06 - 15      | 8                          | 100                 |
| 570 Cuivre Totale                            | 486681             | 0.04 - 7       | 4                          | 50                  |
| 570 Fluorure                                 | 486643             | 0.05 - 1.2     | 15                         | 25                  |
| 570 Dureté, Totale Haut Frais                | 486656             | 50 - 550       | 11                         | 50                  |
| 570 Dureté Totale, UH Marin                  | 486669-K           | 2900 - 5500    | 10                         | 50                  |
| 570 Dureté Totale Faible Frais               | 486630             | 1 - 70         | 15                         | 100                 |
| 570 lode (DPD-2) Fraiche                     | 486627             | 0.2 - 39.6     | 5                          | 100                 |
| 570 Fer total (TPTZ)                         | 486650             | 0.05 - 6       | 8                          | 50                  |
| 570 Métaux (+2)                              | 486604             | 0 - 3          | 6                          | 25                  |
| 570 Nitrate, Marine (comme NO <sub>3</sub> ) | 486655             | 3 - 100        | 20                         | 50                  |
| 570 Nitrate, Frais (comme NO <sub>3</sub> )  | 486655             | 3 - 200        | 10                         | 50                  |
| 570 Nitrite (comme NO <sub>2</sub> )         | 486623             | 0.07 - 16.0    | 6                          | 50                  |
| 570 Permanganate (DPD-1)                     | 486626             | À déterminer   | À déterminer               | 100                 |
| 570 pH                                       | 486639-II          | 6,0 - 8,8      | 0.2 pH                     | 100                 |
| 570 pH, BT Frais                             | 486657             | 5,2 - 9,0 pH   | 0.2 pH                     | 50                  |
| 570 pH, BT Marin                             | 486657             | 5,2 - 9,4 pH   | 0.3 pH                     | 50                  |
| 570 Phosphate (comme PO <sub>4</sub> )       | 486814             | 0.02 - 2.5     | 4                          | 50                  |

# EXACT IDIP® TESTS DE CALCULÉS

| PARAMETRE / TEST         | Analyse nécessaire                                                        |
|--------------------------|---------------------------------------------------------------------------|
| Chlore combiné           | Chlore Libre et Chlore Total                                              |
| Chlore total             | Chlore Libre et Chlore Total                                              |
| Dureté magnésienne       | Dureté Totale et Dureté Calcique                                          |
| Indice de Langelier (IL) | pH, Alcalinité Totale, Dureté Calcique, MDT et<br>Température             |
| Alcalinité résiduelle    | Alcalinité Totale, Dureté Totale et Dureté Calcique                       |
| Sodium                   | Chlorure, sulfate, alcalinité totale, dureté totale et<br>dureté calcique |

| EXACT IDIP <sup>®</sup> SPA TESTS ET RÉACTIFS |                    |                |                            |                |
|-----------------------------------------------|--------------------|----------------|----------------------------|----------------|
| PARAMETRE / TEST                              | Numéro<br>De pièce | GAMME 1<br>ppm | % MEILLEURE †<br>PRECISION | N° de<br>TESTS |
| SPA Alcalinité Totale                         | 486641             | 40 - 200       | 7.5                        | 100            |
| SPA Brome Totale                              | 486654             | 0.00 - 17.0    | Spa NSF Niveau 1           | 100            |
| SPA Dureté, totale élevée (comme $CaCO_3$ )   | 486629             | 23 - 700       | 5                          | 50             |
| SPA Chlore libre (DPD-1)                      | 486637             | 0.00 - 12.0    | Spa NSF Niveau 1           | 100            |
| SPA Chlore Combiné (DPD-3)                    | 486638             | 0.00 - 12.0    | Spa NSF Niveau 2           | 100            |
| 570 Chlore Total (DPD-4)                      | 486670             | 0.00 - 12.0    | 5                          | 100            |
| SPA Acide cyanurique                          | 481652-II          | 3 - 110        | 9                          | 60             |
| SPA pH                                        | 486639-II          | 6,0 - 8,5      | Spa NSF Niveau 2           | 100            |
| avastidin som                                 |                    |                |                            |                |

| EXACT IDIP® TESTS ET RÉACTIFS                       |                    |                           |                            |                |
|-----------------------------------------------------|--------------------|---------------------------|----------------------------|----------------|
| PARAMETRE / TEST                                    | Numéro<br>De pièce | GAMME <sup>1</sup><br>ppm | % MEILLEURE †<br>PRECISION | N° de<br>TESTS |
| Alcalinité totale                                   | 486641             | 40 - 200                  | 7.5                        | 100            |
| Alcalinité, Totale extension de gamme               | 486665             | Chaque bandelette         | ajoute 130ppm              | 100            |
| Brome total (DPD-4)                                 | 486644             | 0.00 - 17.0               | Piscine NSF Niveau 1       | 100            |
| Chlorure (comee NaCl)                               | 486757             | 4 – 335                   | 5                          | 25             |
| Chlorure de Haut (comme NaCl)                       | 486757             | 80 – 6700                 | 5                          | 25             |
| Dioxyde de chlore (DPD-1)                           | 486633             | 0.00 - 6.0                | 5                          | 100            |
| Chlore, Libre (DPD-1) <sup>2</sup>                  | 486637             | 0.00 - 12.0               | Piscine NSF Niveau 1       | 100            |
| Chlore, Libre/Combiné/Total                         | 486638             | 0.00 - 12.0               | Piscine NSF Niveau 2       | 100            |
| Chlore total (DPD-4) <sup>2</sup>                   | 486670             | 0.00 - 12.0               | 5                          | 100            |
| Chlore, total élevé                                 | 486672             | 1 – 200                   | 5                          | 50             |
| Chrome (Cr+6)                                       | 486614             | 0.00 - 2.00               | 8                          | 50             |
| Cuivre (comme Cu <sup>+2</sup> )                    | 486632             | 0.00 - 9.0                | 2                          | 50             |
| Cuivre Total                                        | 486681             | 0.00 - 9.0                | 2                          | 50             |
| Acide cyanurique                                    | 481652-III         | 1 – 110                   | Piscine NSF Niveau 2       | 60             |
| Calcium (comme CaCO <sub>3</sub> )                  | 486629             | 20 - 700                  | 5                          | 50             |
| Sel de Calcium, Piscines (comme CaCO <sub>3</sub> ) | 486629             | 20 - 900                  | 5                          | 50             |
| Dureté, totale élevée (comme CaCO <sub>3</sub> )    | 486656             | 90 - 600                  | 12                         | 50             |
| Dureté Totale Stabilisateur 2                       | 486666             | Utiliser lorsque l'alca   | alinité >200 ppm           | 50             |
| Dureté Totale Faible (comme CaCO <sub>3</sub> )     | 486630             | 1 – 80                    | 15                         | 100            |
| Peroxyde d'hydrogène                                | 486648             | 1 – 130                   | 5                          | 50             |
| Peroxyde d'Hydrogène Élevé (DPD-4)                  | 486676             | 16 – 4200                 | 8                          | 100            |
| Peroxyde d'hydrogène faible                         | 486616             | 0.00 - 3.50               | 7                          | 50             |
| lode (DPD-1)                                        | 486627             | 0.00 - 21.0               | 4                          | 100            |
| Fer, total (TPTZ)                                   | 486650             | 0.00 - 8.00               | 8                          | 50             |
| Manganèse (comme Mn <sup>+2</sup> )                 | 486606             | 0.00 - 2.60               | 6                          | 24             |
| Métaux (+2)                                         | 486604             | 0.00 – 1.75               | 6                          | 25             |
| Molybdate                                           | 486653             | 0.00 – 5.00               | 10                         | 50             |
| Nitrate, Frais (comme NO <sub>3</sub> )             | 486655             | 0.25 – 32.0               | 15                         | 50             |
| Nitrate, Marine (comme NO3)                         | 486655             | 4 - 100                   | 15                         | 50             |
| Nitrite (comme NO <sub>2</sub> )                    | 486623             | 0.00 - 4.00               | 3                          | 50             |
| Ozone (DPD-4)                                       | 486634             | 0.00 - 2.00               | 10                         | 100            |
| Acide peracétique faible (DPD-4)                    | 486674             | 0.00 - 11.0               | 4                          | 100            |
| L'acide peracétique                                 | 486675             | 0 – 590                   | 5                          | 100            |
| Permanganate (DPD-1)                                | 486626             | 0.00 - 6.00               | 5                          | 100            |
| рН                                                  | 486639-II          | 6.4 – 8.4 pH              | Piscine NSF Niveau 1       | 100            |
| pH, acide                                           | 486624             | 3.5 – 6.2 pH              | 0.3 pH                     | 50             |
| pH, alcalin                                         | 486609             | 7.5 – 10.0 pH             | 0.3 pH                     | 50             |
| Phosphate (comme PO <sub>4</sub> )                  | 486814             | 0.20 - 3.0                | 8                          | 50             |
| Bromure de sodium total (comme NaBr)                | 486659             | 19 – 400                  | 5                          | 25             |
| Sulfate (comme SO <sub>4</sub> )                    | 486608             | 1 – 270                   | 5                          | 50             |
| Sulfure (comme S2-)                                 | 486818             | 0.11 – 5.30               | 12                         | 50             |
| Turbidité                                           | N/A                | 24-780 s.o.               | N/A                        | N/A            |

La valeur fournie représente la meilleure précision possible dans des conditions de laboratoire, mais peut varier selon la plage de détection. Pour la liste complète de précisions dans toutes les gammes, visiter exactidip.com. l'Angras ens based on défault unit of measure. Voir la agge 4 4 pour plus de détails 2 Nécessite l'utilisation de 2 bandelettes si la lecture est supérieure à 6 ppm. IDip Guide Intelligente R032919

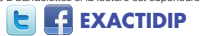

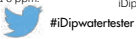